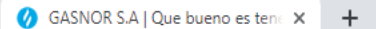

## 

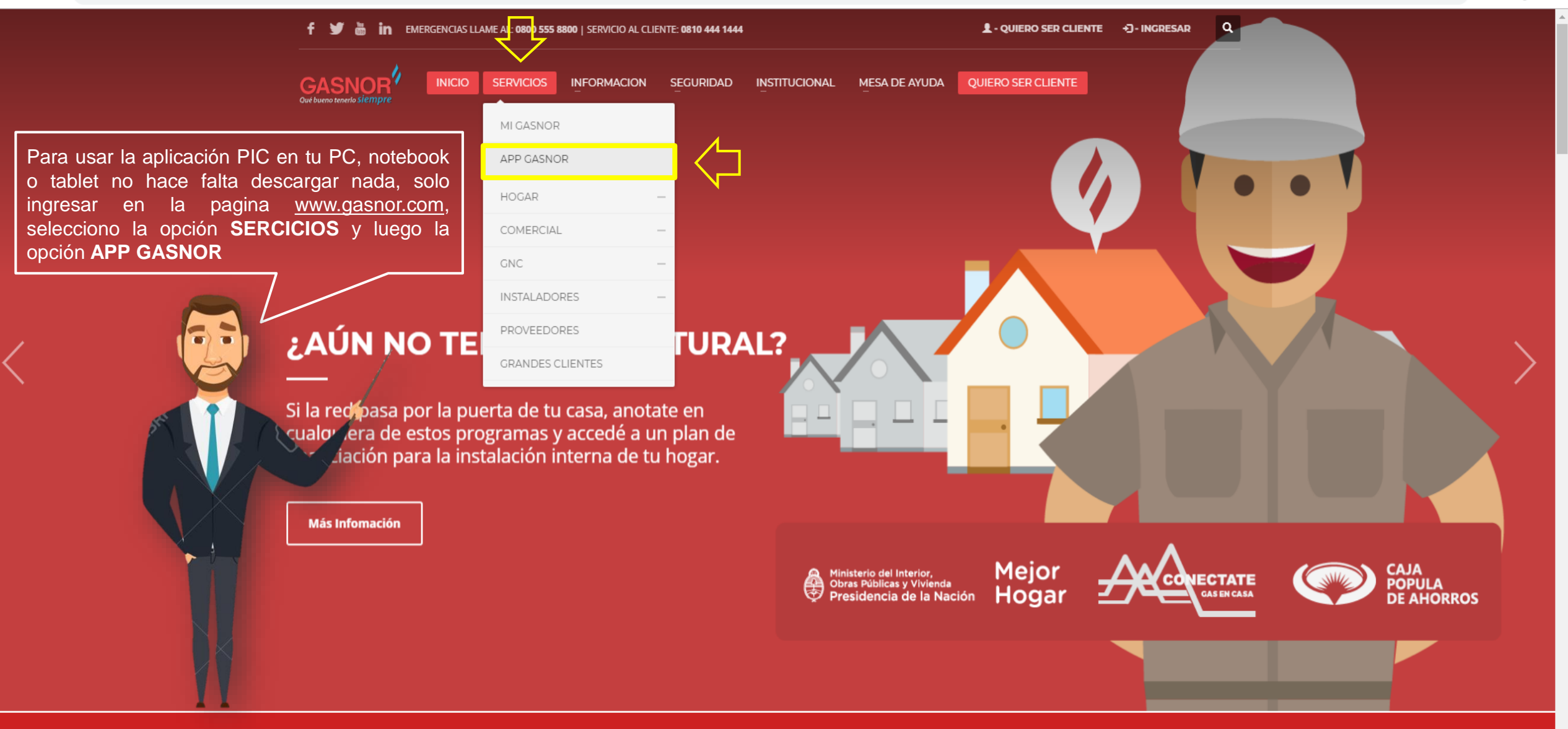

S TENES UNA EMERGENCIA? LLAMA AL: 0800 555 8800

☆ 📕 \varTheta :

← → C ③ No seguro | gasnor.eastus.cloudapp.azure.com

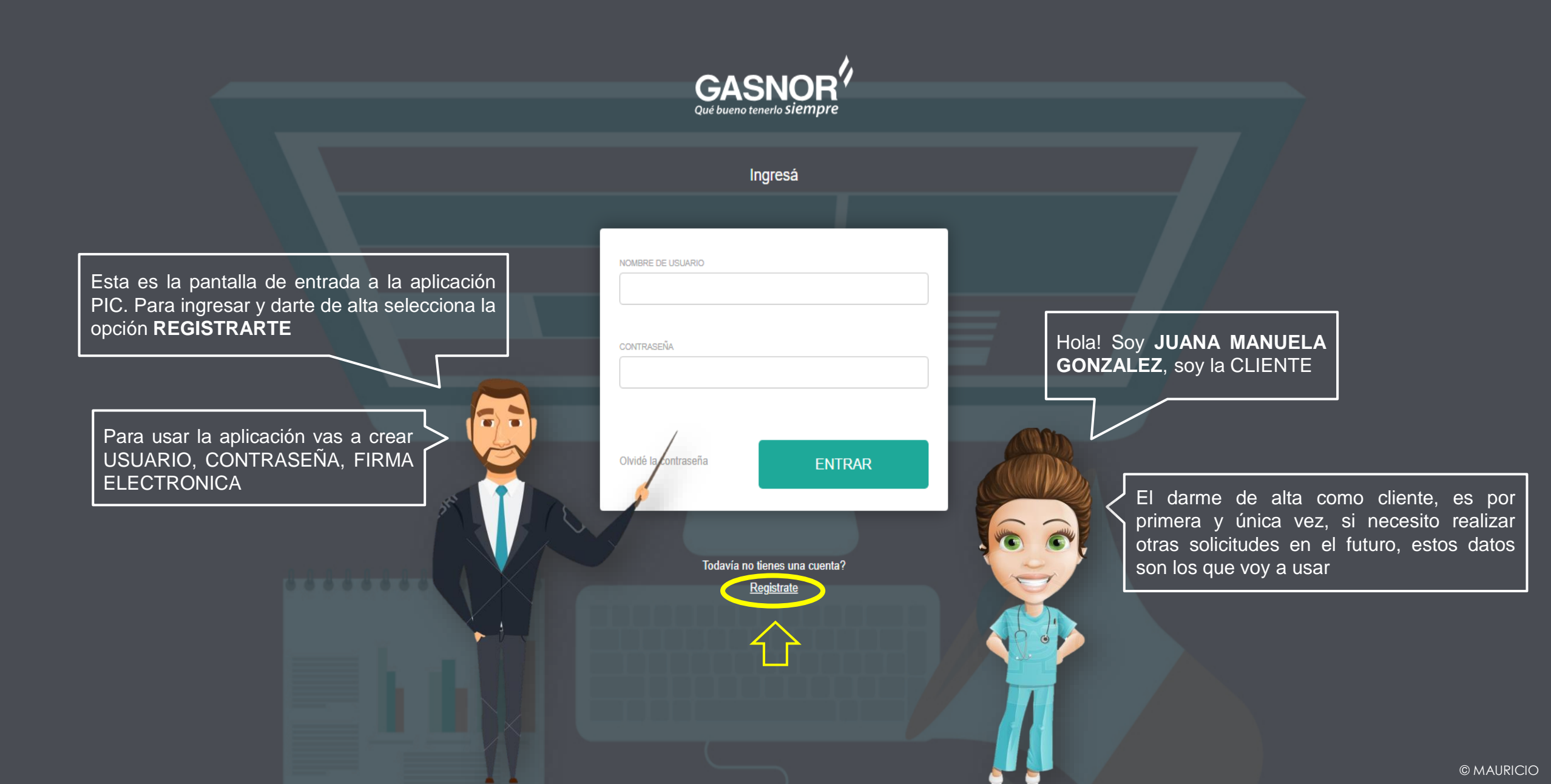

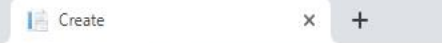

← → C ③ No seguro | gasnor.eastus.cloudapp.azure.com/Users/Create

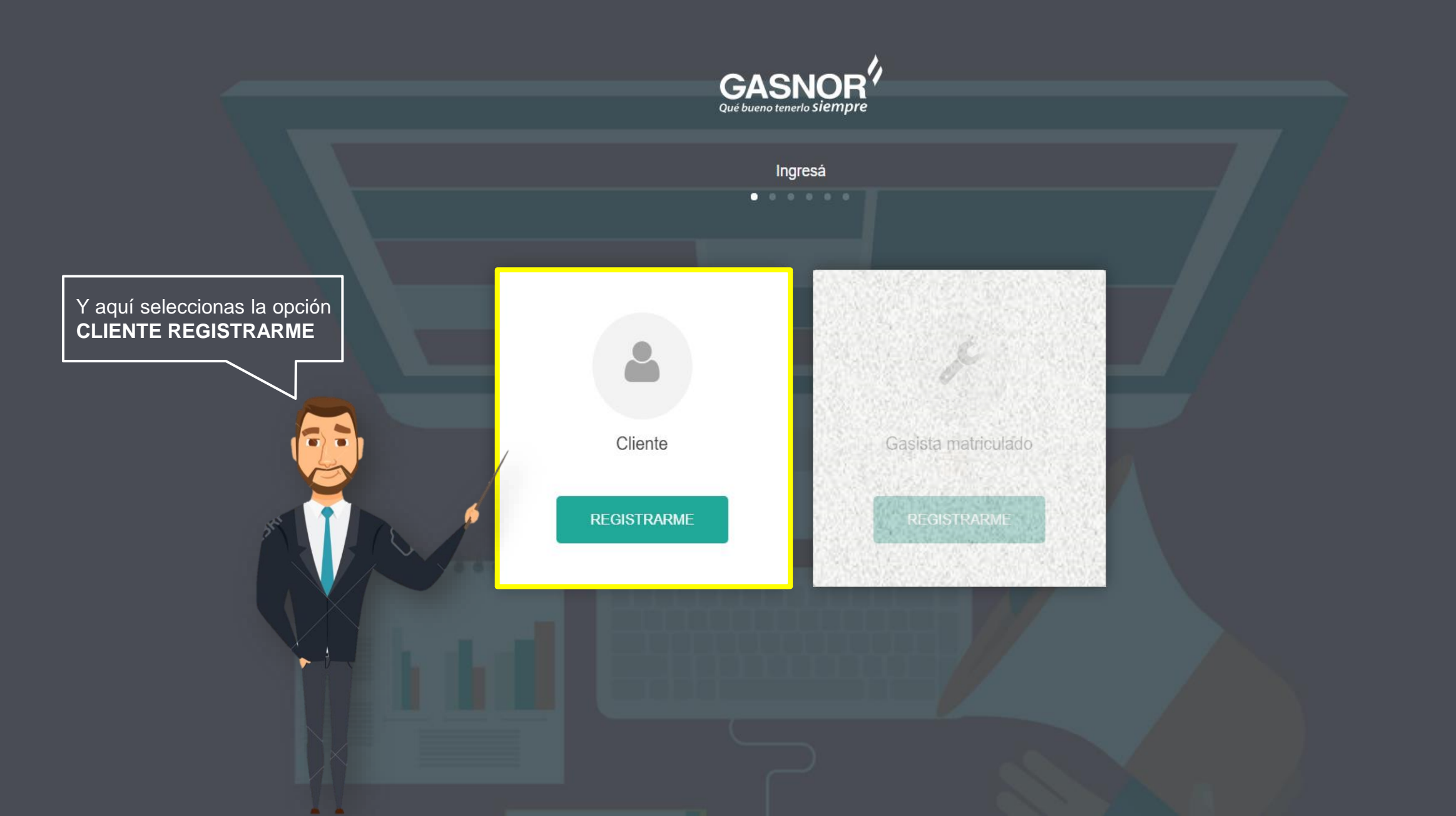

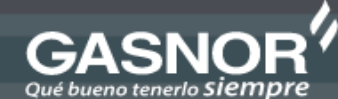

Ingresá

Leer el texto informativo y luego continuar el tramite con el botón **ACEPTAR** 

## ADHESIÓN AL SERVICIO DE NOTIFICACIONES Y FACTURACIÓN VÍA ELECTRÓNICA TÉRMINOS Y CONDICIONES

## (Art. 5 inc. a del Reglamento del Servicio)

1. El Titular del Servicio podrá adherirse al Servicio de Notificaciones y Facturación vía electrónica a través de cualquiera de los medios disponibles para la atención de clientes de conformidad a lo dispuesto en el art. 5 inc. a) del Reglamento del Servicio. 2. La adhesión al Servicio es voluntaria y no genera ningún costo adicional al Titular del Servicio. 3. Una vez que el Titular del Servicio manifieste su voluntad de adherirse al Servicio, la Distribuidora enviará una copia de la última Liquidación de Servicios Públicos a la casilla de correo electrónico informada para constatar que sea correcta. 4. Gasnor S.A. enviará las Liquidación de Servicios Públicos, Notificaciones y Avisos Importantes relacionadas al servicio, cada vez que los mismos se emitan, en formato digital a la dirección de correo electrónico designada por el Titular del Servicio. 5. La adhesión al Servicio no tiene incidencia alguna respecto de los medios de pago seleccionados por el usuario para la cancelación de las Liquidación de Servicios Públicos. 6. El Titular del Servicio deberá informar a Gasnor S.A. cualquier cambio respecto de los medios dirección de correo electrónico. 7. La adhesión o des-adhesión al Servicio no implica el alta o baja inmediata -según corresponda-, la cual depende de los ciclos de emisión correspondiente. 8. Gasnor S.A. no será responsable en caso que el Titular de Servicio no reciba la información relativa por caso fortuito, fuerza mayor, interrupción en los sistemas de comunicación online o cualquier otra causa que esté fuera del control de esta Distribuidora. En estos casos, el Titular del Servicio deberá comunicarse a través de cualquiera de los canales disponibles de atención para solicitar su saldo, o ingresando a Mi Gasnor, ya que el hecho de que el Titular del Servicio no reciba Notificaciones, Avisos Importantes y/o Liquidación de Servicio Públicos vía e-mail no constituye una excepción a la obligación de pago.

←

ACEPTAR

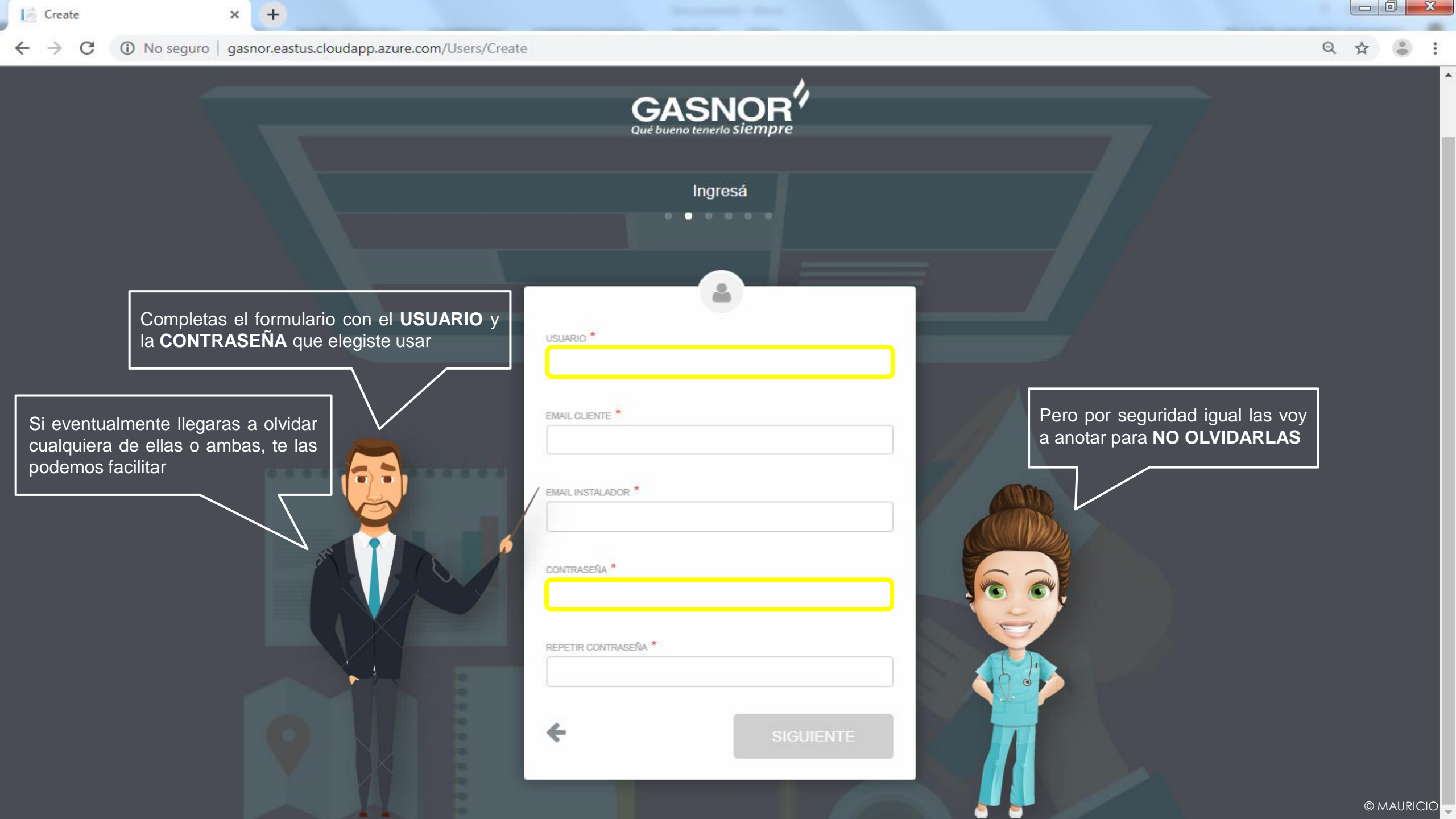

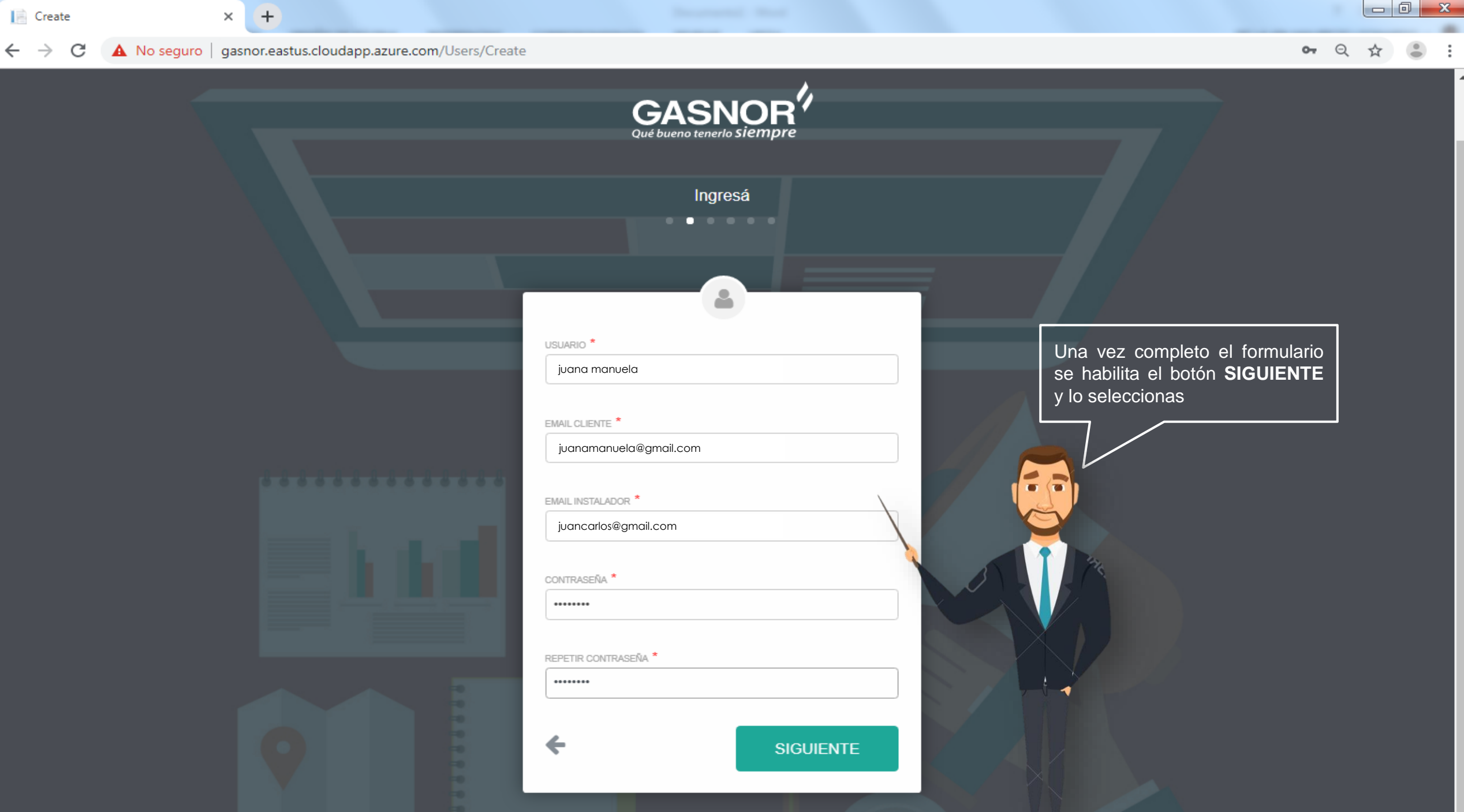

© MAURICIO

×

Create

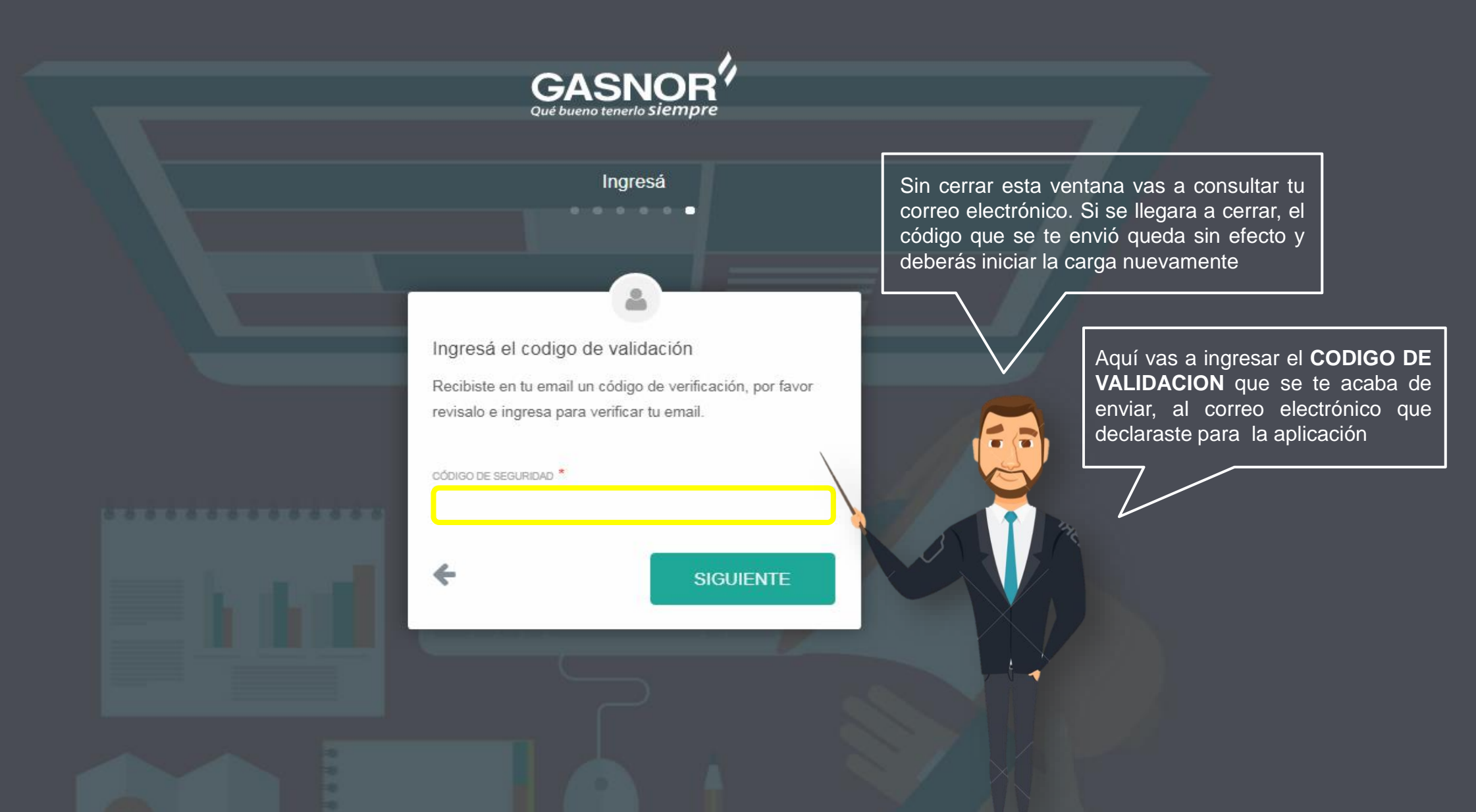

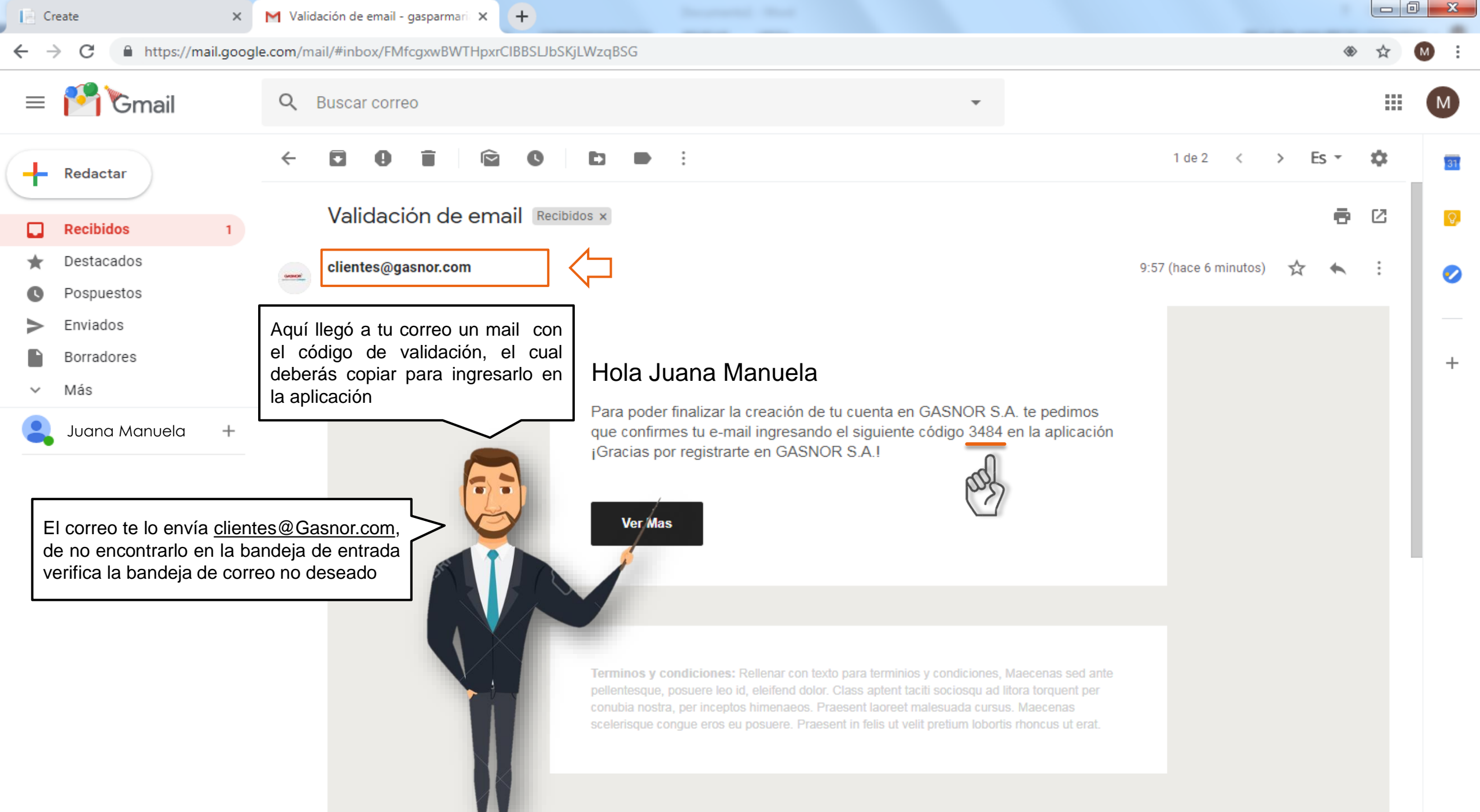

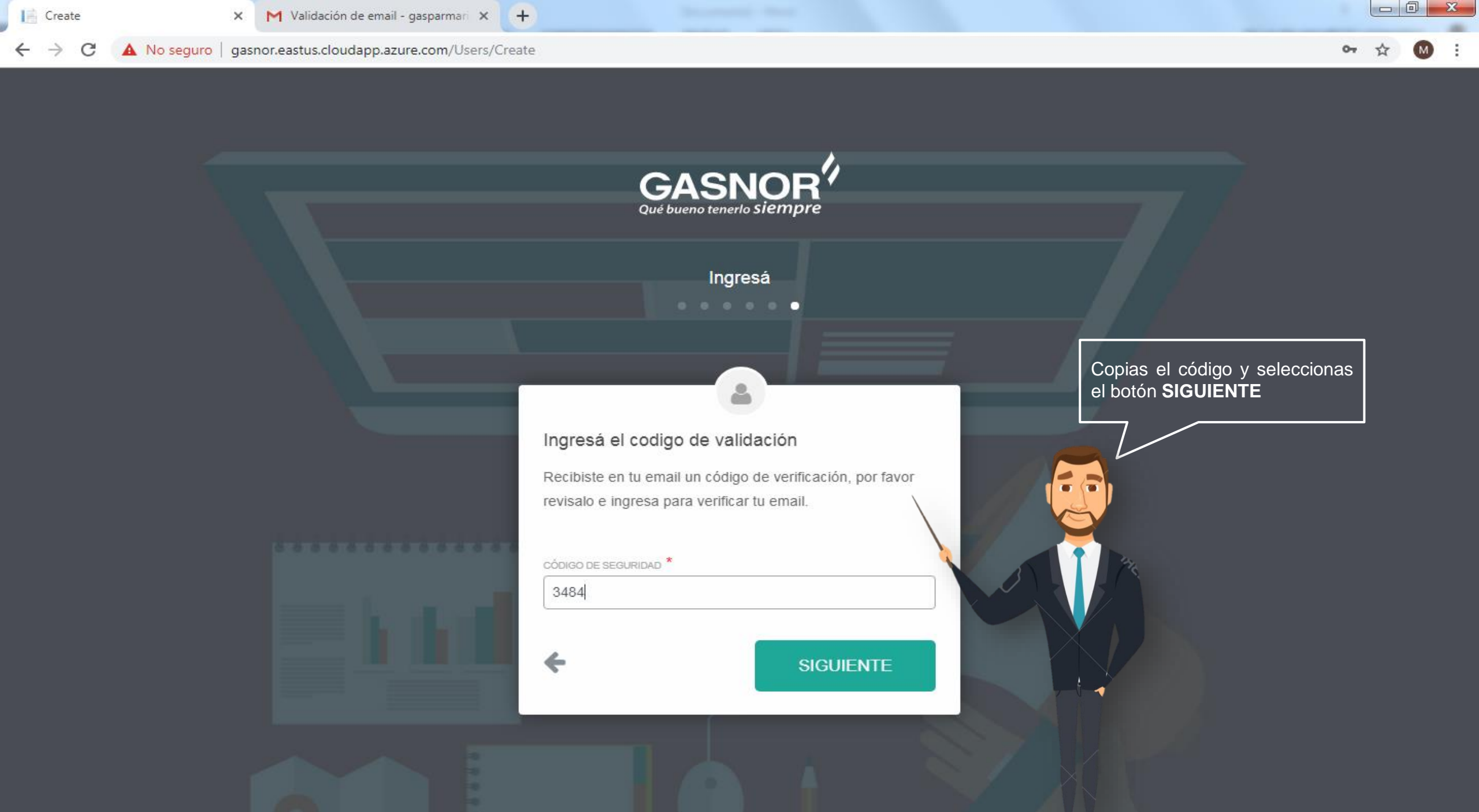

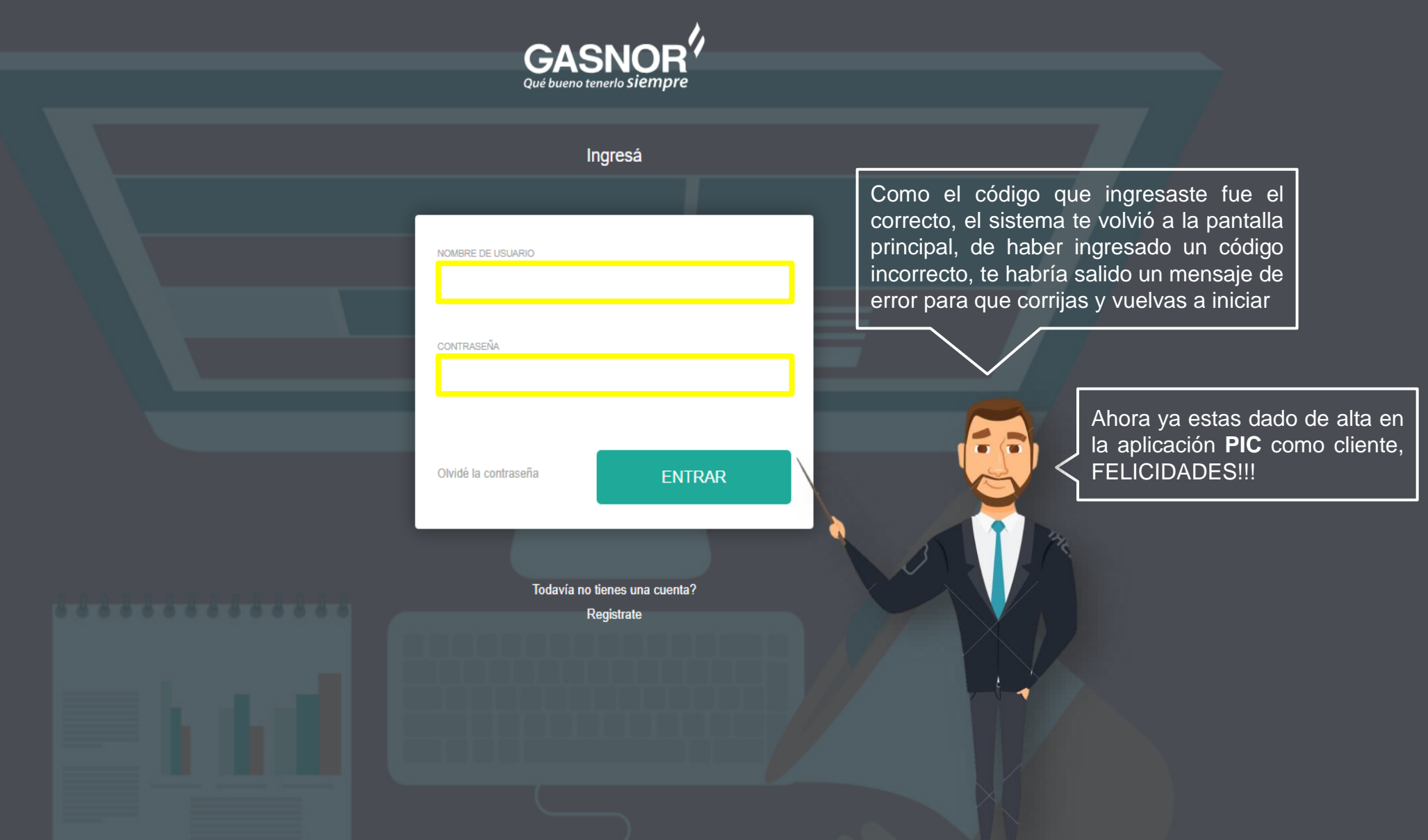

|                                                                                                    | GASNOR<br>Qué bueno tenerlo siempre                                                                |  |
|----------------------------------------------------------------------------------------------------|----------------------------------------------------------------------------------------------------|--|
| Para entrar a la aplicación voy a ingresar<br>mi USUARIO y CONTRASEÑA y luego<br>selecciono el botón ENTRAR | Ingresá     NOMBRE DE USUARIO     juana manuela     CONTRASEÑA     Olvidé la contraseña     ENTRAR |  |
|                                                                                                    | Todavía no tienes una cuenta?<br>Registrate                                                        |  |

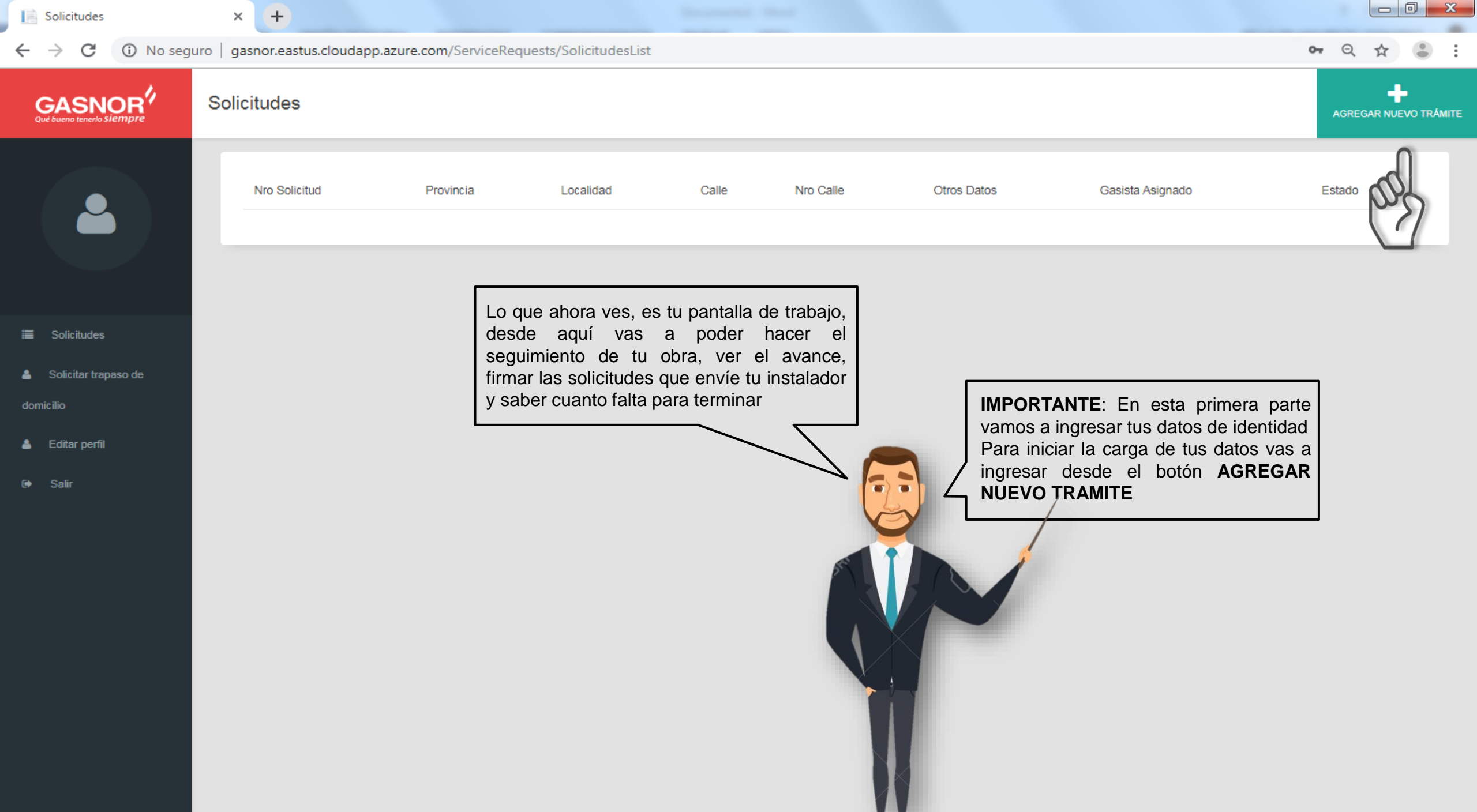

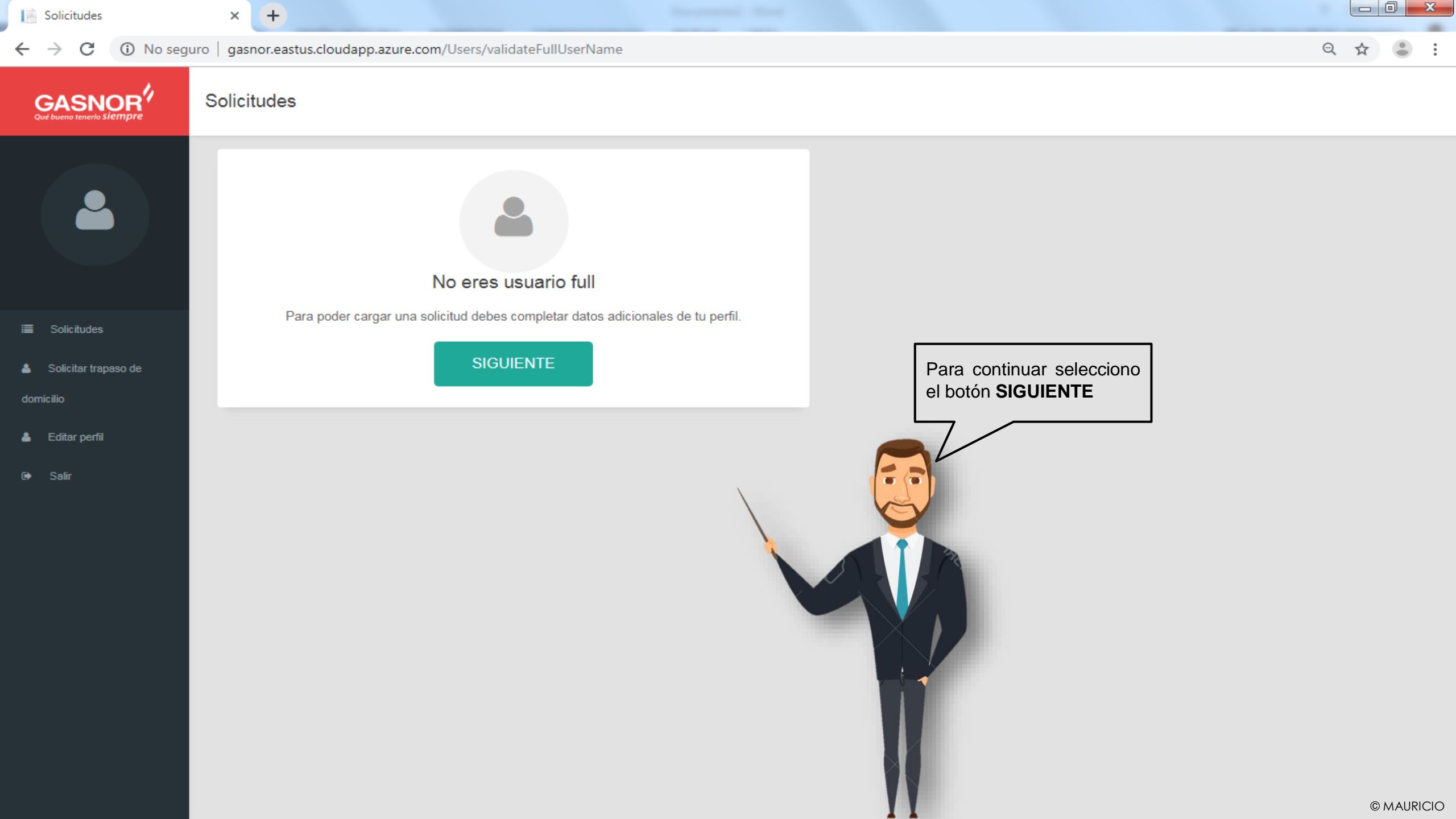

| Solicitudes                                    | × +                       |                                |                                                                                                 |            |
|------------------------------------------------|---------------------------|--------------------------------|-------------------------------------------------------------------------------------------------|------------|
| $\leftrightarrow$ $\rightarrow$ $C$ (i) No set | guro   gasnor.eastus.clou | udapp.azure.com/Users/CreateUs | serStep2                                                                                        | ९ 🕁 👛 :    |
|                                                | Usuario Full              |                                |                                                                                                 |            |
|                                                | APELLIDO *                |                                |                                                                                                 |            |
|                                                | NRO. CELULAR *            |                                | OPERADOR *                                                                                      |            |
| Solicitudes                                    | +54 Sin 0                 | Campo obligatorio              | Vas a completar todos los datos                                                                 |            |
| 💄 Solicitar trapaso de                         | Campo obligatorio         | Campo obligatorio              | prestando máxima atención ya que                                                                |            |
| domicilio                                      | NRO TEL. FIJO *           | NÚMERO                         | tendrías que crear un nuevo usuario                                                             |            |
|                                                | +54 Sin 0                 | Sin 15                         |                                                                                                 |            |
| 💄 Editar perfil                                | Campo obligatorio         | Campo obligatorio              |                                                                                                 |            |
| G ► Salir                                      |                           |                                | En el caso de no tener teléfono fijo, copio<br>el mismo número de teléfono celular<br>SIGUIENTE |            |
|                                                |                           |                                |                                                                                                 | © MAURICIO |

| Solicitudes                                                                                                   | × +                                                                           |                                                                         |                                                                                                    |                                                                 |
|----------------------------------------------------------------------------------------------------|-------------------------------------------------------------------------------|-------------------------------------------------------------------------|----------------------------------------------------------------------------------------------------|-----------------------------------------------------------------|
| ← → C (i) No s                                                                                                | eguro   gasnor.eastus.clo                                                     | oudapp.azure.com/Users/Create                                           | eUserStep2                                                                                                    | ९ ☆ 😩 :                                                         |
| GASNOR<br>Qué bueno tenerlo siempre                                                                           | Usuario Full                                                                  |                                                                         |                                                                                                    |                                                                 |
|                                                                                                    | NOMBRE *<br>JUANA MANUELA<br>APELLIDO *<br>GONZALEZ<br>NRO. CELULAR *         | NÚMERO                                                                  | OPERADOR *                                                                                                    |                                                                 |
| <ul> <li>Solicitudes</li> <li>Solicitar trapaso de domicilio</li> <li>Editar perfil</li> <li>Salir</li> </ul> | +54 388<br>Campo obligatorio<br>NRO TEL FUO *<br>+54 388<br>Campo obligatorio | d123456<br>Campo obligatorio<br>ми́меко<br>d123456<br>Campo obligatorio | PERSONAL<br>Ahora estas por registrar tu <b>FIRMA ELECTRONICA</b> ,<br>es muy importante recordarte que en caso de que la<br>olvides <b>NO</b> te la podemos volver a facilitar, ya que<br>solo es de tu exclusivo conocimiento | Entonces por seguridad la voy a anotar para <b>NO OLVIDARLA</b> |
|                                                                                                    | ÷                                                                             |                                                                         |                                                                                                    | © MAURICIO                                                      |

| Solicitudes                          | × +                                                                   |                            |              |                                   |           |            |
|--------------------------------------|-----------------------------------------------------------------------|----------------------------|--------------|-----------------------------------|-----------|------------|
| ← → C ③ No s                         | seguro   gasnor.eastus.clou                                           | udapp.azure.com/Users/Crea | ateUserStep2 |                                   |           | २ 🖈 👶 :    |
| GASNOR<br>Qué bueno tenerlo silempre | Usuario Full                                                          |                            |              |                                   |           |            |
|                                      | NOMBRE *<br>JUANA MANUELA<br>APELLIDO *<br>GONZALEZ<br>NRO. CELULAR * | NÚMERO                     |              | OPERADOR *                        |           |            |
| i≣ Solicitudes                       | +54 388<br>Campo obligatorio                                          | Campo obligatorio          |              | PERSONAL                          |           |            |
| 🛓 Solicitar trapaso de               |                                                                       |                            |              | Una vez completo el formulario se |           |            |
| domicilio                            | NRO TEL. FIJO *                                                       | NÚMERO                     |              | habilita el botón SIGUIENTE y lo  |           |            |
| 🔺 Editar perfil                      | +54 388<br>Campo obligatorio                                          | Campo obligatorio          |              | seleccionas                       |           |            |
| G                                    | FIRMA ELECTRÓNICA * ***********************************               |                            |              |                                   | SIGUIENTE |            |
|                                      |                                                                       |                            |              |                                   |           | © MAURICIO |

| CreateUserStep3 × +                                                                       |                                                                                                    | Ŀ   |    | x |
|-------------------------------------------------------------------------------------------|----------------------------------------------------------------------------------------------------|-----|----|---|
| ← → C ③ No seguro   gasnor.eastus.cloudapp.azure.com/Users/Cre                            | eateUserStep3                                                                                           | Q 1 | ☆  | : |
| GASNOR Usuario                                                                            |                                                                                                    |     |    |   |
|                                                                                           | NRO DE DOCUMENTO                                                                                        |     |    |   |
| JUANA MANUELA<br>GONZALEZ                                                                 | Vas a completar todos los datos<br>prestando máxima atención ya que<br>no debes equivocarte, de suceder |     |    |   |
| 👗 Solicitar trapaso de                                                                    | tendrías que crear un nuevo usuario                                                                     |     |    |   |
| domicilio DIRECCIÓN                                                                       | Los datos de domicilio se refieren al                                                                   |     |    |   |
| Editar perfil      Salir      NÚMERO                                                      | puede o no coincidir con el domicilio<br>de la instalación                                              |     |    |   |
| *                                                                                         | SIGUIENTE                                                                                               |     |    |   |
| A partir de ahora en la parte superior<br>aparece mi nombre, identificando la<br>pantalla |                                                                                                    |     | ØМ |   |

| 📄 CreateUserStep3                                                                | × +                                              |                                                                                             |           | ×       |
|----------------------------------------------------------------------------------|--------------------------------------------------|---------------------------------------------------------------------------------------------|-----------|---------|
| $\leftarrow$ $\rightarrow$ C $\blacktriangle$ No seg                             | uro   gasnor.eastus.cloudapp.azure.com/Users/Cro | eateUserStep3                                                                               | Q ☆       | :       |
| GASNOR<br>Qué bueno tenerlo siempre                                              | Usuario                                          |                                                                                             |           |         |
| JUANA MANUELA<br>GONZALEZ                                                        | TIPO<br>D. N. I.                                 | NRO DE DOCUMENTO 12345678                                                                   |           |         |
| <ul> <li>Solicitudes</li> <li>Solicitar trapaso de</li> <li>domicilio</li> </ul> | SAN SALVADOR DE JUJUY                            | Una vez completo el formulario se<br>habilita el botón <b>SIGUIENTE</b> y lo<br>seleccionas |           |         |
| Leditar perfil<br>In Salir                                                       | GENERAL NECOCHEA                                 |                                                                                             | SIGUIENTE |         |
|                                                                                  |                                                  |                                                                                             | © M/      | AURICIO |

| 📄 CreateUserStep4                                                | × +                      |                                                                                                    |  |            |
|------------------------------------------------------------------|--------------------------|----------------------------------------------------------------------------------------------------|--|------------|
| ← → C ▲ No seg                                                   | guro   gasnor.eastus.clc | pudapp.azure.com/Users/CreateUserStep4                                                                                                    |  | ९ 🕁 👶      |
| GASNOR<br>Qué bueno tenerlo siempre                              | Usuario                  |                                                                                                    |  |            |
|                                                                  | FOTO DNI (FRENTE) *      |                                                                                                    |  |            |
| JUANA MANUELA<br>GONZALEZ<br>Solicitudes<br>Solicitar trapaso de | FOTO DNI (DORBO) *       | Vas a completar todos los datos<br>prestando máxima atención ya que<br>no debes equivocarte, de suceder<br>tendrías que crear un nuevo usuario |  |            |
| domicilio<br>Leditar perfil                                      | <b>+</b>                 |                                                                                                    |  |            |
|                                                                  |                          |                                                                                                    |  | © MAURICIO |

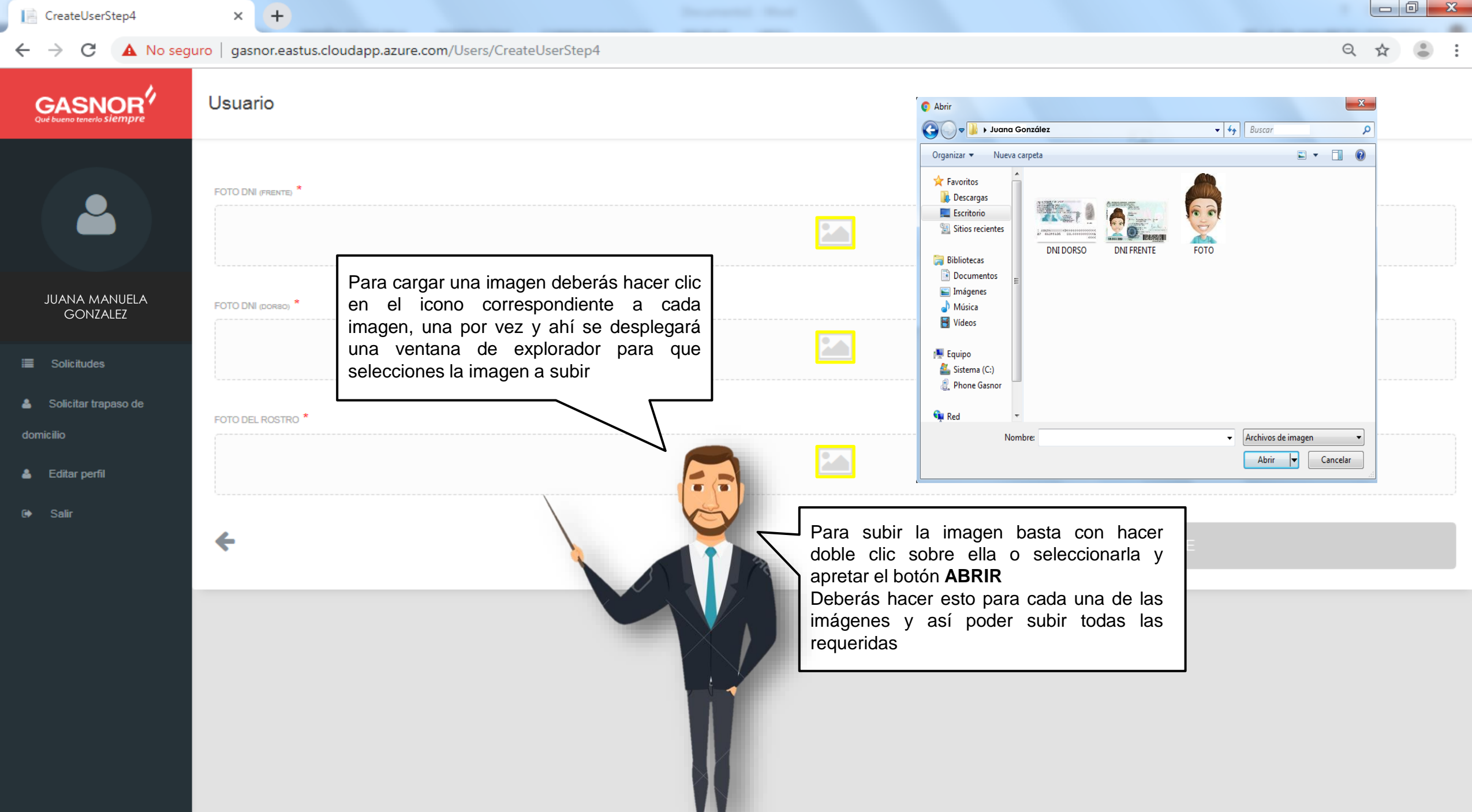

| 📔 CreateUserStep4                                          | × +                          |                                                        |                                                                                                    |           |            |
|------------------------------------------------------------|------------------------------|--------------------------------------------------------|----------------------------------------------------------------------------------------------------|-----------|------------|
| ← → C ▲ No seg                                             | uro   gasnor.eastus.cloudapp | .azure.com/Users/CreateUserStep4                       |                                                                                                    |           | ९ 🕁 🛎 :    |
| GASNOR<br>Qué bueno tenerio siempre                        | Usuario                      |                                                        |                                                                                                    |           |            |
|                                                            | FOTO DNI (FRENTE) *          |                                                        | Hindica extensional, and can<br>and an analysis of the second second secon |           |            |
| JUANA MANUELA<br>GONZALEZ                                  | FOTO DNI posso *             | Lina voz complete el formulario se                     | 99.999.999                                                                                                    |           |            |
| <ul><li>Solicitudes</li><li>Solicitar trapaso de</li></ul> |                              | habilita el botón <b>SIGUIENTE</b> y lo<br>seleccionas | Array of the second second sec   |           |            |
| domicilio                                                  |                              |                                                        | I ARG94 <0<<<<<<<8<br>87 042m1405 COL<<<<<<<6<br><< <<<>                                                                                                    |           |            |
| Leditar perfil<br>Ir Salir                                 | FOTO DEL ROSTRO *            |                                                        |                                                                                                    |           |            |
|                                                            | *                            |                                                        |                                                                                                    | SIGUIENTE |            |
|                                                            |                              |                                                        |                                                                                                    |           | © MAURICIO |

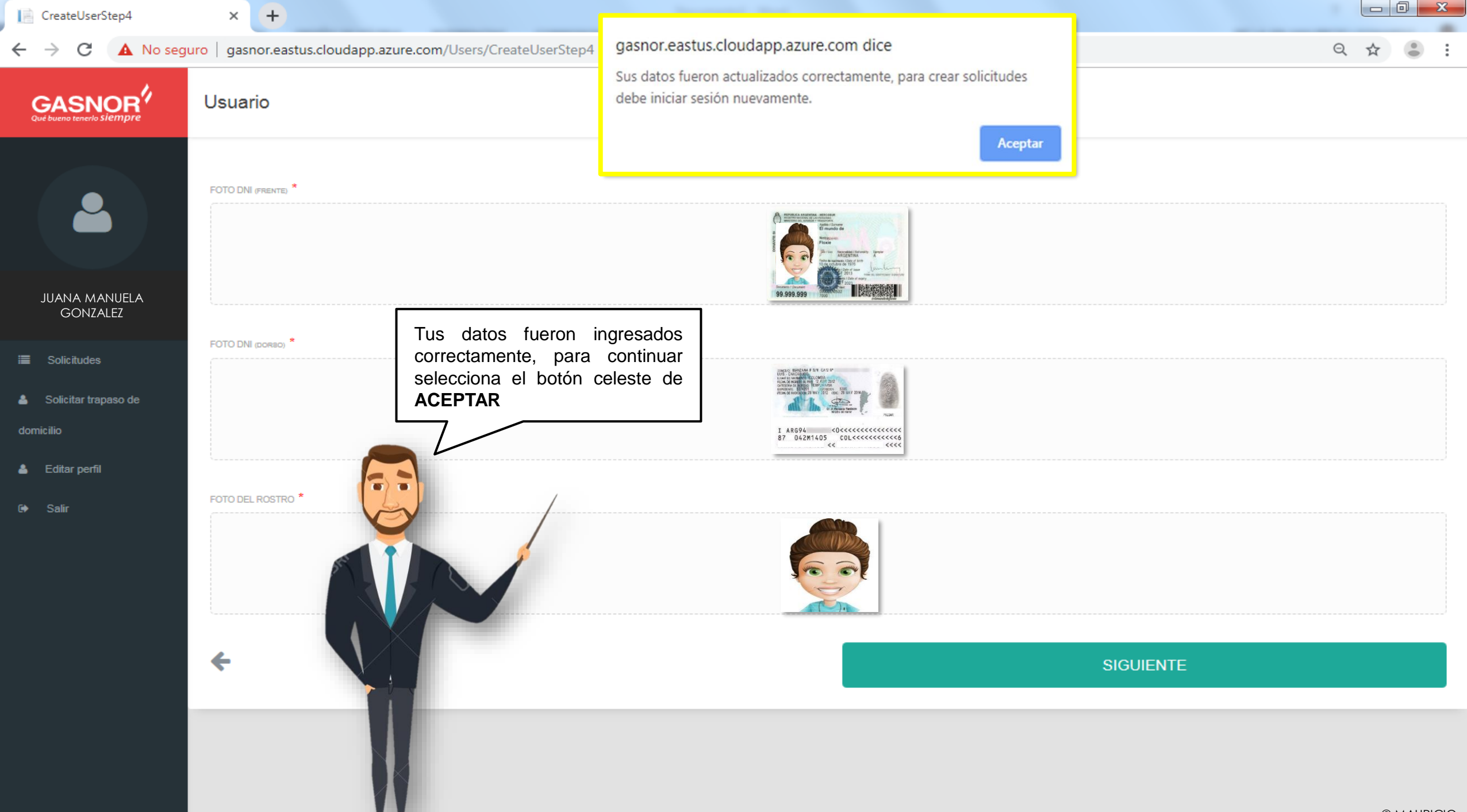

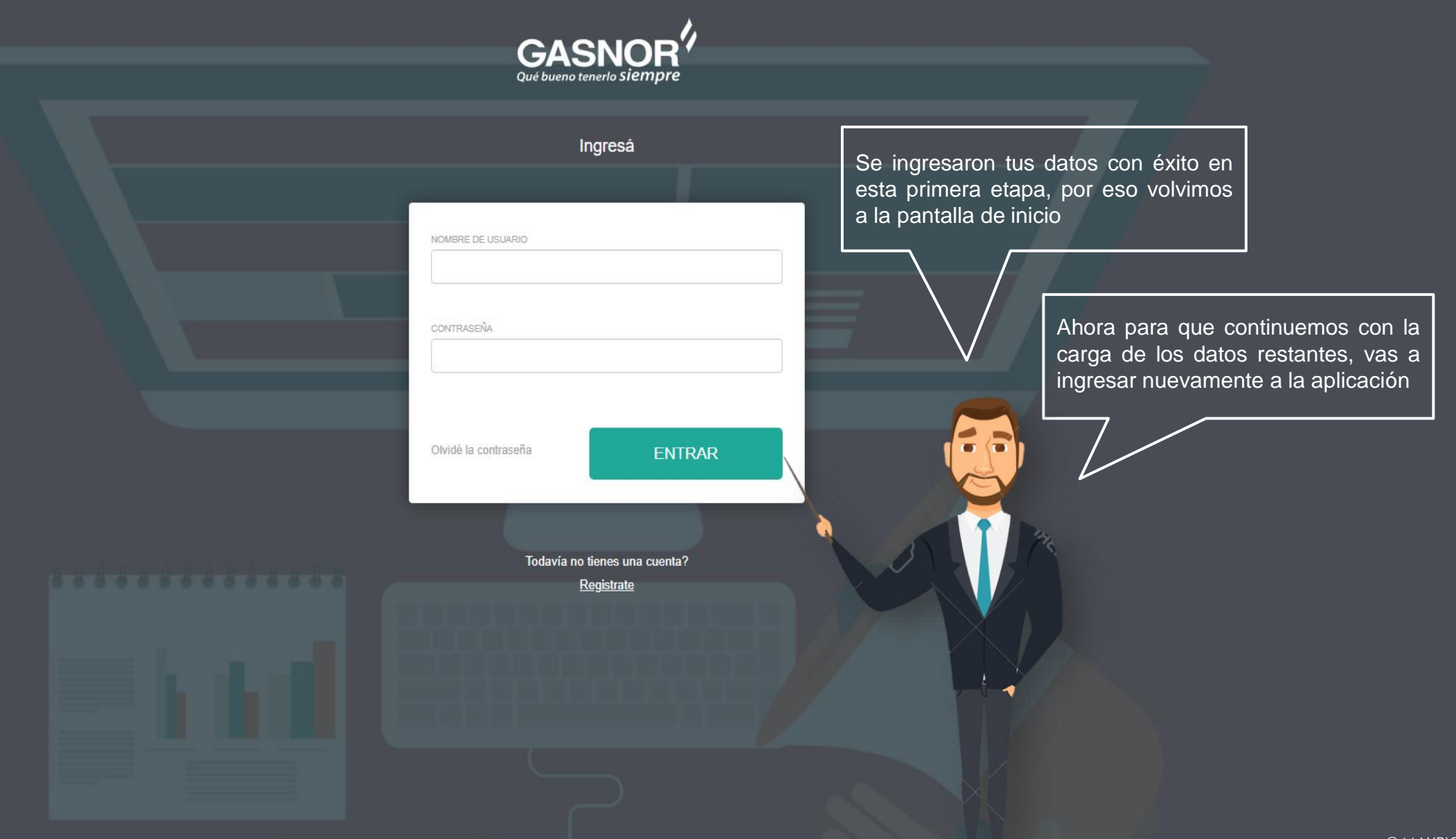

© MAURICIO

|                                                                                                    | GASNOR<br>Qué bueno tenerlo Siempre         |  |
|----------------------------------------------------------------------------------------------------|---------------------------------------------|--|
| Para entrar a la aplicación voy a ingresar<br>mi USUARIO y CONTRASEÑA y luego<br>selecciono el botón ENTRAR | Ingresá                                     |  |
|                                                                                                    | Iodavia no tienes una cuenta?<br>Registrate |  |
|                                                                                                    |                                             |  |

| Solicitudes                                  | × +                            |                      |                              |                    |           |                                                       |                                                                                 |                            |                  |
|----------------------------------------------|--------------------------------|----------------------|------------------------------|--------------------|-----------|-------------------------------------------------------|---------------------------------------------------------------------------------|----------------------------|------------------|
| $\leftrightarrow$ $\rightarrow$ C (i) No seg | uro   gasnor.eastus.cloudapp.a | azure.com/ServiceRed | quests/SolicitudesList       |                    |           |                                                       |                                                                                 | <b>0-</b> Q                | ☆ 🕚 :            |
| GASNOR<br>Qué bueno tenerio siempre          | Solicitudes                    |                      |                              |                    |           |                                                       |                                                                                 | AGREG                      | AR NUEVO TRÁMITE |
|                                              | Nro Solicitud                  | Provincia            | Localidad                    | Calle              | Nro Calle | Otros Datos                                           | Gasista Asignado                                                                | Estado                     | and a            |
| JUANA MANUELA<br>GONZALEZ                    |                                | Para                 | a continuar con              | la carga de ti     | us datos  |                                                       |                                                                                 |                            |                  |
| 👗 Solicitar trapaso de                       |                                | vas<br>NUE           | a seleccionar<br>EVO TRAMITE | el botón <b>AG</b> |           |                                                       |                                                                                 |                            |                  |
| domicilio                                    |                                |                      |                              |                    |           |                                                       |                                                                                 |                            |                  |
| 👗 Editar perfil                              |                                |                      |                              |                    |           |                                                       |                                                                                 |                            |                  |
| € Salir                                      |                                |                      |                              |                    |           | IMPORTANTE: E<br>cargar los datos<br>donde quieres ha | En esta segunda parte s<br>s correspondientes al o<br>acer la instalación de ga | /amos a<br>lomicilio<br>ıs |                  |

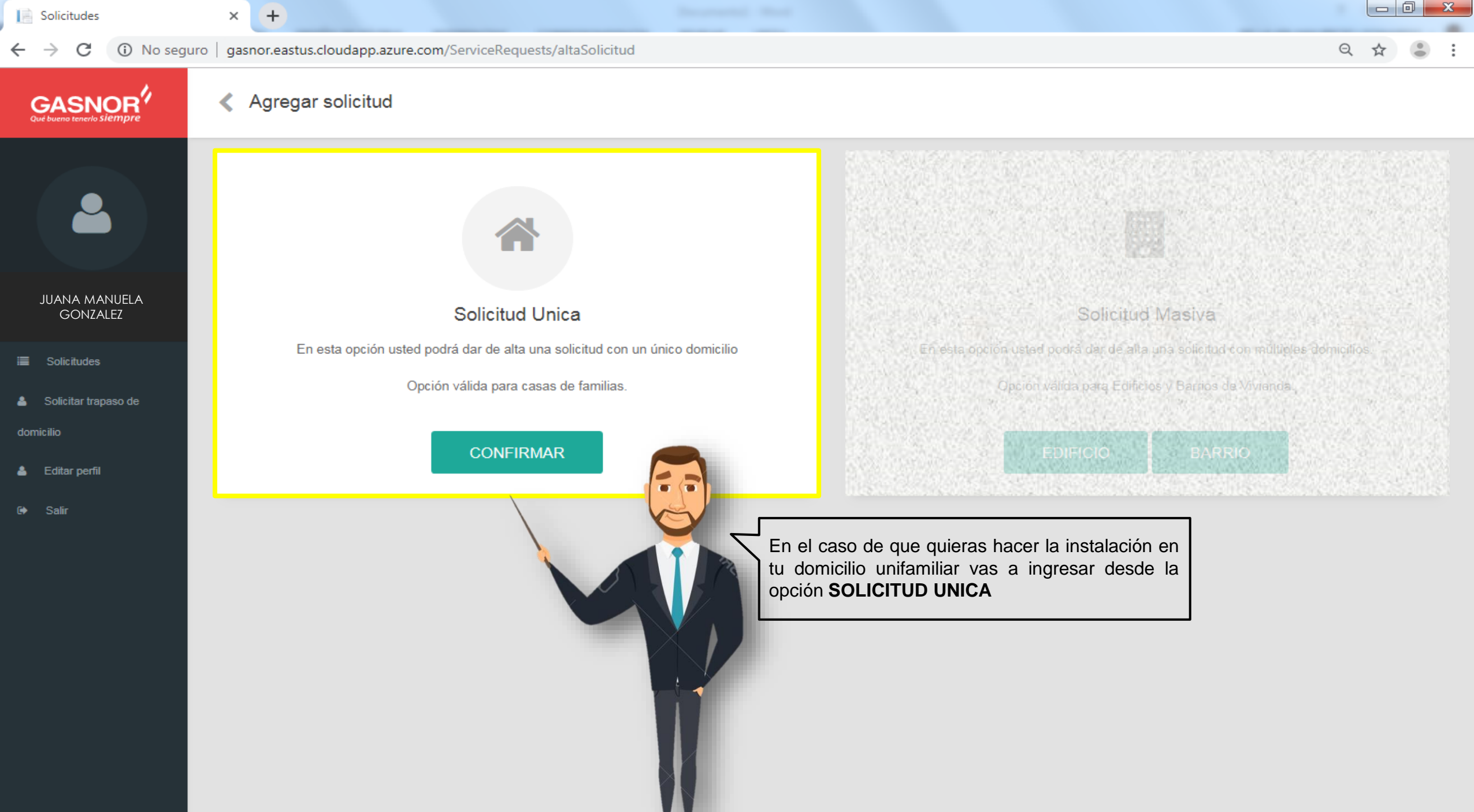

| Solicitudes                                     | × +                                                                                                    |        |      | x      |
|-------------------------------------------------|----------------------------------------------------------------------------------------------------|--------|------|--------|
| $\leftrightarrow$ $\rightarrow$ C (i) No seguro | gasnor.eastus.cloudapp.azure.com/ServiceRequests/altaSolicitud                                                                                                    | ર ☆    |      | :      |
|                                                 | < Agregar solicitud                                                                                                    |        |      |        |
|                                                 |                                                                                                    |        |      |        |
| JUANA MANUELA<br>GONZALEZ                       | Solicitud Unica                                                                                                    |        |      |        |
| I≣ Solicitudes<br>▲ Solicitar trapaso de        | En esta opción usted podrá dar de alta una solicitud con un único domicilio En esta opción usted podrá dar de alta una solicitud con múltiples domici<br>Opción válida para casas de familias Opción válida para Edificios y Barrios de Vivienda. | ilios. |      |        |
| domicilio<br>🛔 Editar perfil                    | CONFIRMAR EDIFICIO BARRIO                                                                                                    |        |      |        |
| Salir                                           | En el caso de que quieras hacer la instalación para<br>un edificio o un grupo de viviendas vas a ingresar<br>desde la opción SOLICITUD MASIVA                                                                                                    |        | © MA | URICIO |

| Solicitudes                                                | × +                                                                                                    |                            |     |
|------------------------------------------------------------|----------------------------------------------------------------------------------------------------|----------------------------|-----|
| $\leftrightarrow$ $\rightarrow$ C (i) No seguro            | gasnor.eastus.cloudapp.azure.com/ServiceRequests/altaSolicitud1                                                                                                    | 2 \$                       | • : |
| GASNOR <sup>4</sup><br>Qué bueno tenerlo siempre           | Solicitud Unica                                                                                                    |                            | *   |
|                                                            | Instalador  Instalador Instalador |                            |     |
| JUANA MANUELA<br>GONZALEZ                                  | No conoces el nombre de ningún gasista matriculado?. Te damos una lista de Gasistas. Ver lista Datos Propietario                                                                                                    |                            |     |
| <ul><li>Solicitudes</li><li>Solicitar trapaso de</li></ul> | NOMBRE INSTALADOR * Datos Domicilio                                                                                                    |                            |     |
| domicilio<br>🌢 Editar perfil                               | SIGUIENTE<br>SIGUIENTE<br>SIGUIENTE<br>Sobre la derecha vas a ver una venta<br>la que se te nuestra el progreso<br>carga. Como verás está dividida e                                                                                                    | ana en<br>de la<br>en tres | ]   |
| G   Salir                                                  | Lo primero que vamos a hacer es elegir un gasista matriculado.<br>Si ya sabes su nombre ingrésalo desde NOMBRE INSTALADOR<br>(te recomiendo escribir su apellido para una búsqueda mas ágil)<br>Si quieres ver el listado de matriculados lo puedes hacer desde<br>VER LISTA                                                                                                    |                            |     |

| 📄 So                     | icitudes                         | × +                                                                                                    |     |        | x     |
|--------------------------|----------------------------------|----------------------------------------------------------------------------------------------------|-----|--------|-------|
| $\leftarrow \rightarrow$ | C (i) No seguro                  | gasnor.eastus.cloudapp.azure.com/ServiceRequests/altaSolicitud1                                                  | 2 🕁 |        | :     |
| Gué bu                   |                                  | Solicitud Unica                                                                                                  |     | 1      |       |
|                          | <b>.</b>                         | Instalador<br>Instalador Instalador                                                                              |     |        |       |
| ,UL                      | ANA MANUELA<br>GONZALEZ          | No conoces el nombre de ningún gasista matriculado?. Te damos una lista de Gasistas. Ver lista Datos Propietario |     |        |       |
| i≣ s<br>≛ so             | olicitudes<br>licitar trapaso de | NOMERE INSTALADOR *  123 JUAN MANUEL GONZALEZ  Datos Domicilio                                                   |     |        |       |
| domicili                 |                                  |                                                                                                    |     |        |       |
| 📥 Ed                     | itar perfil                      | SIGUIENTE Una vez completo el formulario se<br>habilita el botón SIGUIENTE y lo<br>celescience                   |     |        |       |
| <b>⊡</b> • Sa            | alir                             | Selecionas                                                                                                    |     | © MAUF | RICIO |

1 1

| Solicitudes<br>← → C: A No seque                  | × +                                                                              |                                                                                                    |
|---------------------------------------------------|----------------------------------------------------------------------------------|----------------------------------------------------------------------------------------------------|
| GASNOR <sup>()</sup><br>Qué bueno tenerlo Siempre | Solicitud Unica                                                                  |                                                                                                    |
|                                                   | PROVINCIA *                                                                      | Instalador  Datos Propietario                                                                                                    |
| JUANA MANUELA<br>GONZALEZ                         | DOMICILIO EN EL CUAL SE REALIZARÁ LA INSTALACIÓN DE GAS<br>CALLE * NRO. CALLE *  | Datos Domicilio                                                                                                    |
| i≣ Solicitudes                                    |                                                                                  |                                                                                                    |
| Solicitar trapaso de<br>domicilio                 | MANZANA LOTE PISO DPTO                                                           | Vas a completar los datos de donde está<br>ubicado el domicilio en el que quieres hacer<br>la instalación, prestando atención para |
| 👗 Editar perfil                                   | OTROS                                                                            | evitar errores                                                                                                    |
| (⊶ Salir                                          | ENTRE CALLE 1 ENTRE CALLE 2 FOTO DE BOLETA DE SERVICIO * ENTRE CALLE 2 SIGUIENTE |                                                                                                    |
|                                                   |                                                                                  | © MAURICIO                                                                                                    |

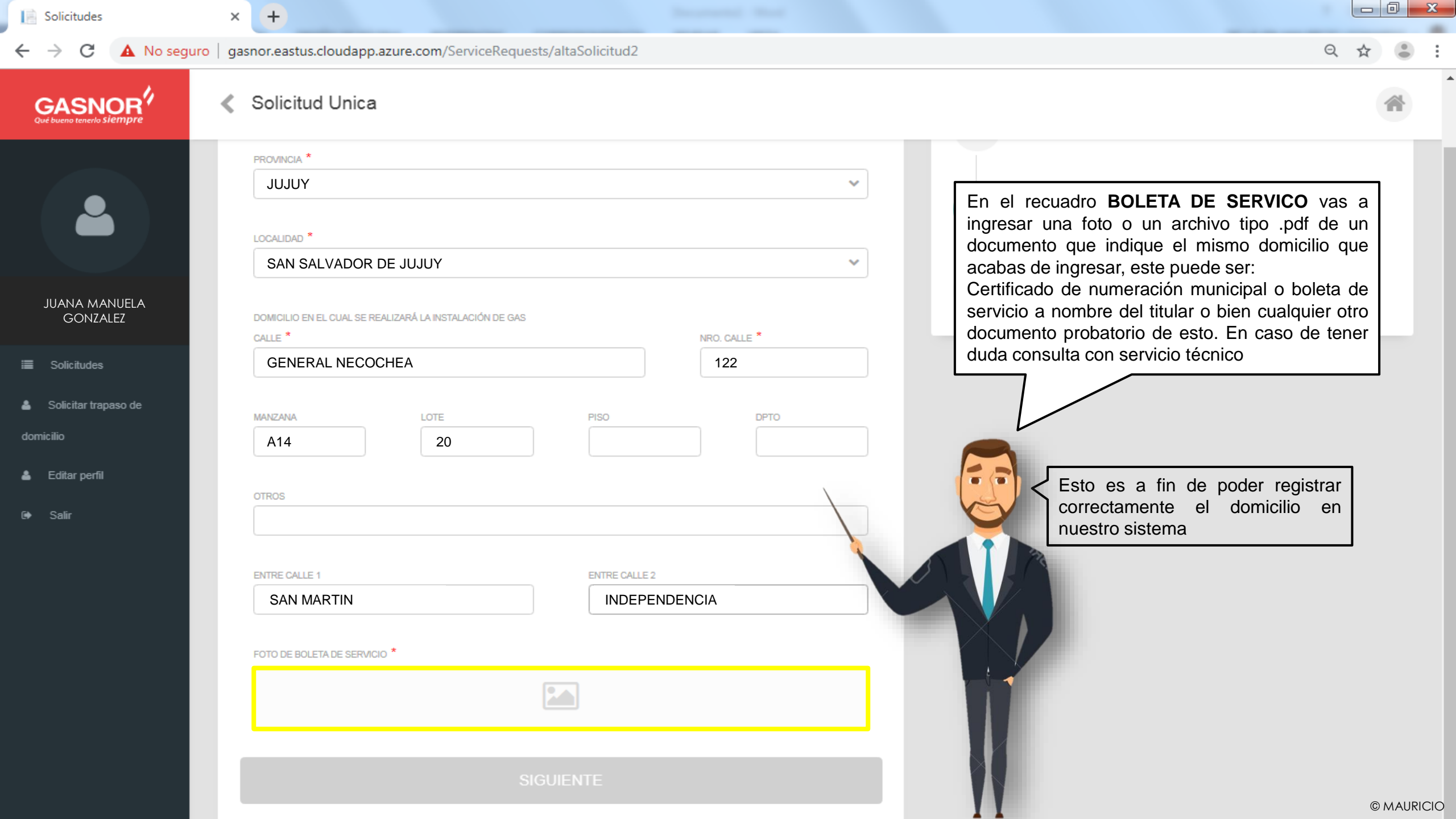

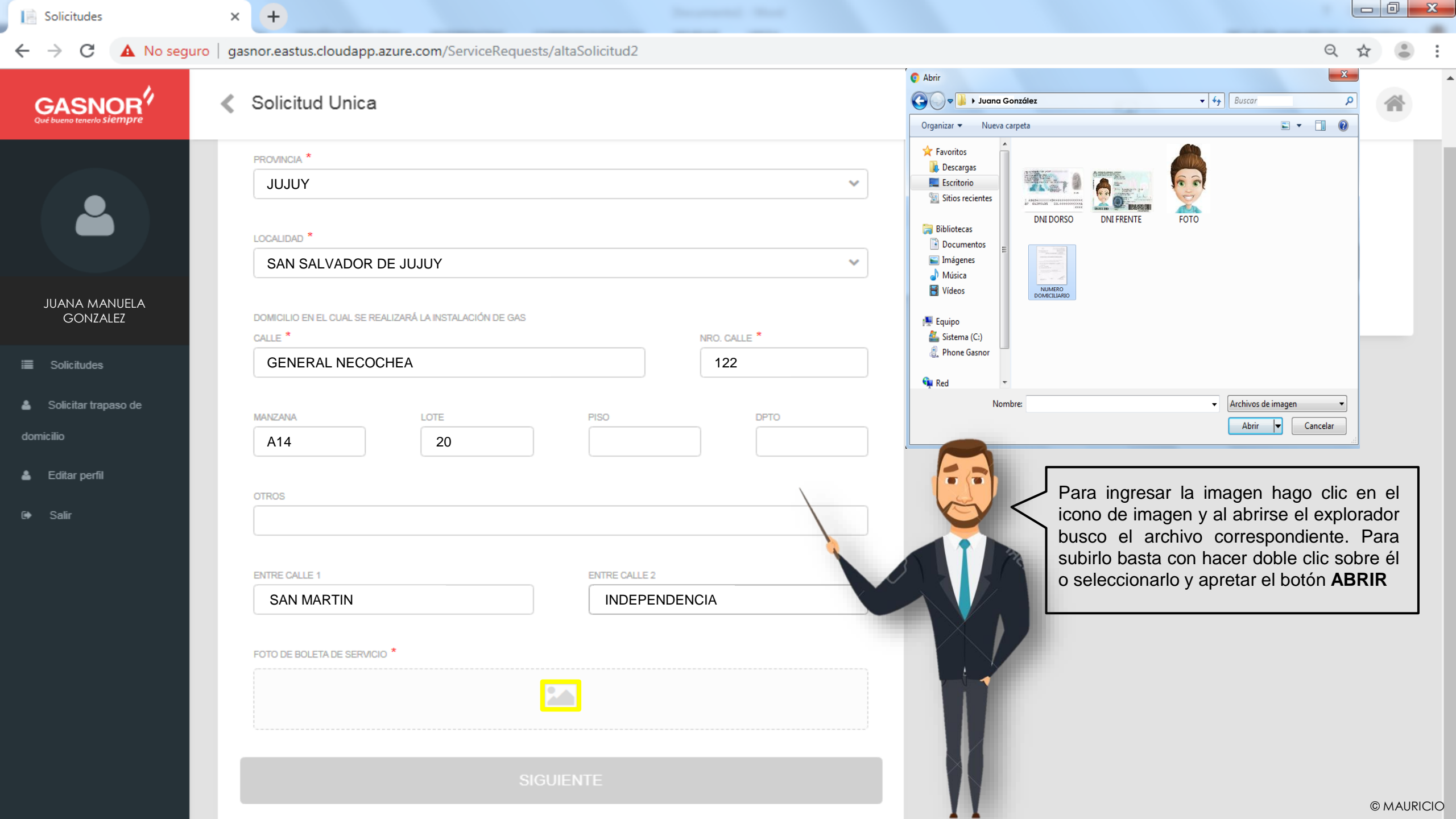

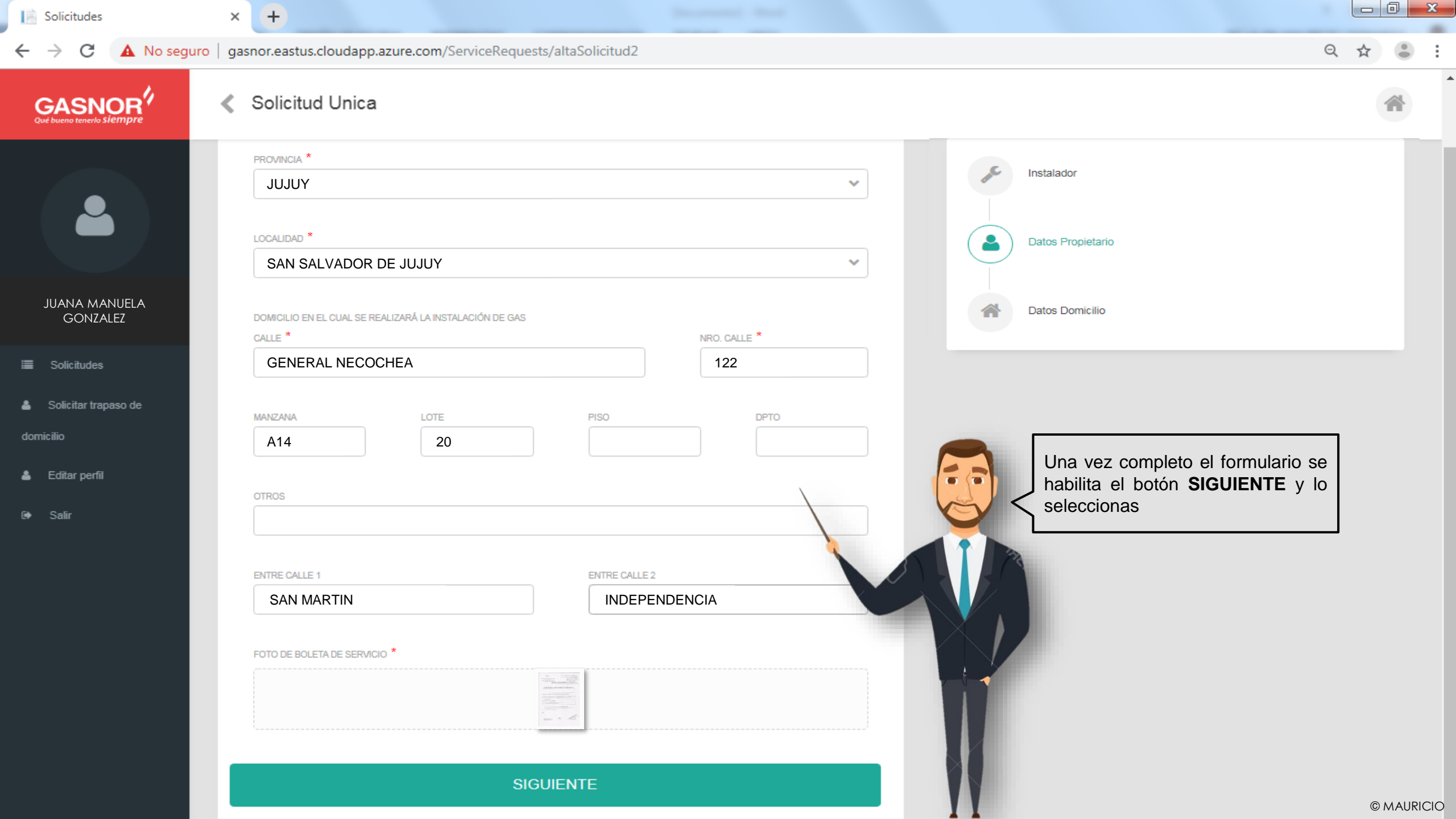

| Solicitudes                                   | × +                                                                  |       |                                                                     |                        |
|-----------------------------------------------|----------------------------------------------------------------------|-------|---------------------------------------------------------------------|------------------------|
| $\leftrightarrow$ $\rightarrow$ C (i) No segu | uro   gasnor.eastus.cloudapp.azure.com/ServiceRequests/altaSolicitu  | d3    |                                                                     | ९ ☆                    |
|                                               | <ul> <li>Solicitud Unica</li> </ul>                                  |       |                                                                     | *                      |
|                                               | Datos Domicilio                                                      |       | Instalador                                                          |                        |
|                                               | TIPO DE CLIENTE *                                                    | ~     | Datos Propietario                                                   |                        |
| JUANA MANUELA<br>GONZALEZ                     | PADRÓN CATASTRAL (OPCIONAL)                                          |       |                                                                     |                        |
| Solicitudes                                   | CONDICION IVA *                                                      |       | Datos Domicilio                                                     |                        |
| Solicitar trapaso de<br>dominilio             |                                                                      | ~     |                                                                     |                        |
| aornicino                                     | DNI * SEXO *                                                         | ~     | Vas a completar los datos de l<br>prestando atención para evitar el | a solicitud,<br>rrores |
| 🕩 Salir                                       | CONDICIÓN RESPECTO INMUEBLE *                                        |       |                                                                     |                        |
|                                               | SI CORRESPONDE ADJUNTAR MÁS DE UNA IMAGEN DEBERÁ CARGARLA EN FORMATO | PDF * |                                                                     |                        |
|                                               | CREAR SOLICITU                                                       |       |                                                                     | © MAURICIO             |

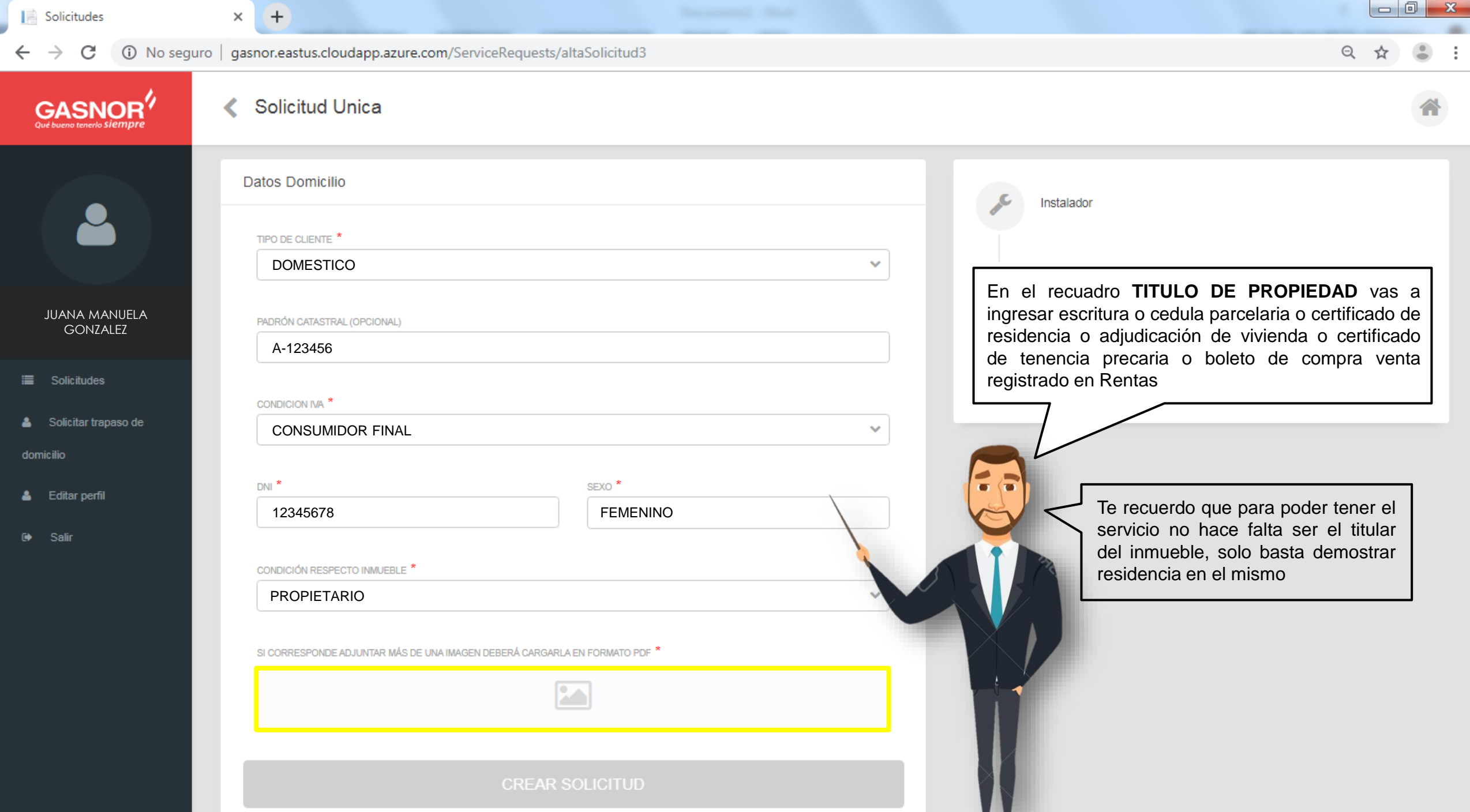

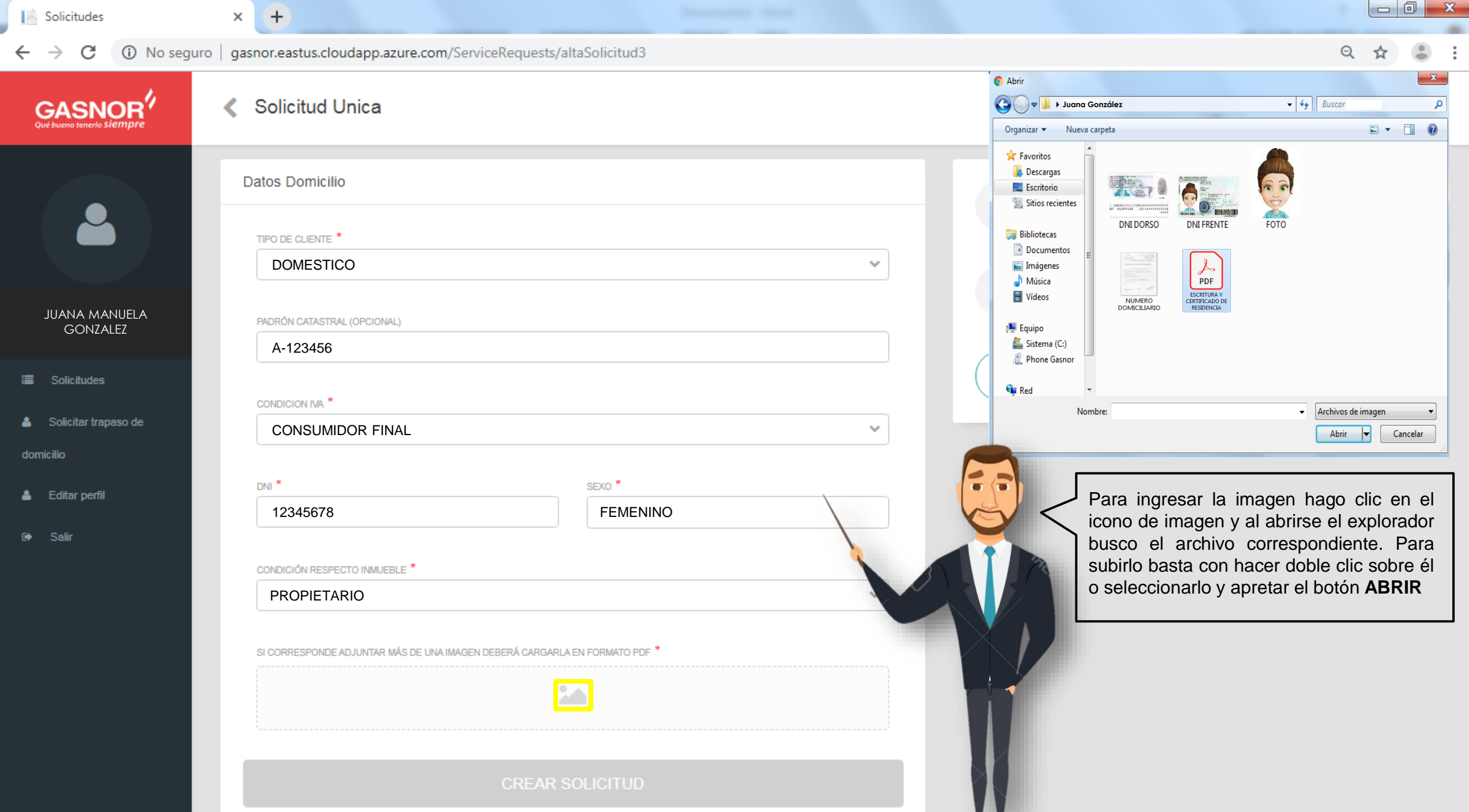

| Solicitudes                                      | × +                                    |                                        |     |                                      | ] 🗙      |
|--------------------------------------------------|----------------------------------------|----------------------------------------|-----|--------------------------------------|----------|
| $\leftarrow$ $\rightarrow$ C (i) No segu         | ro   gasnor.eastus.cloudapp.azure.com/ | ServiceRequests/altaSolicitud3         |     | Q ☆                                  | • :      |
| GASNOR <sup>4</sup><br>Qué bueno tenerlo Siempre | <ul> <li>Solicitud Unica</li> </ul>    |                                        |     |                                      | *        |
|                                                  | Datos Domicilio                        |                                        | Ins | talador                              |          |
|                                                  | DOMESTICO                              |                                        | Da  | tos Propietario                      |          |
| JUANA MANUELA<br>GONZALEZ                        | PADRÓN CATASTRAL (OPCIONAL)            |                                        |     |                                      |          |
| i≣ Solicitudes                                   | CONDICION IVA *                        |                                        | Dat | tos Domicilio                        |          |
| 🛔 Solicitar trapaso de                           | CONSUMIDOR FINAL                       |                                        | ×   |                                      |          |
| domicilio                                        |                                        |                                        |     | Lina voz completasto el formulario   | ]        |
| 🛔 Editar perfil                                  | 12345678                               | FEMENINO                               |     | seleccionas el botón CREAR SOLICITUD |          |
| ©♦ Salir                                         | CONDICIÓN RESPECTO INMUEBLE *          |                                        |     |                                      | 1        |
|                                                  | PROPIETARIO                            |                                        |     |                                      |          |
|                                                  | SI CORRESPONDE ADJUNTAR MÁS DE UNA IM  | AGEN DEBERÁ CARGARI A FN FORMATO PDF * |     |                                      |          |
|                                                  |                                        |                                        |     |                                      |          |
|                                                  |                                        | CREAR SOLICITUD                        |     | © M                                  | IAURICIO |

| Solicitudes                                      | × +                                                                            |                                                         |                   |      |                                                            |                                                          |
|--------------------------------------------------|--------------------------------------------------------------------------------|---------------------------------------------------------|-------------------|------|------------------------------------------------------------|----------------------------------------------------------|
| $\leftrightarrow$ $\rightarrow$ C (i) No seg     | guro   gasnor.eastus.cloudapp.azure.com                                        | /ServiceRequests/altaSolicitud3                         |                   |      |                                                            | ९ ☆ 😩 :                                                  |
| GASNOR <sup>4</sup><br>Qué bueno tenerlo siempre | Solicitud Unica                                                                |                                                         |                   |      |                                                            | *                                                        |
|                                                  | Datos Domicilio                                                                |                                                         | Firma electrónica |      | ×                                                          |                                                          |
|                                                  | TIPO DE CLIENTE *                                                              | Por favor ingrese su firma electrónica para guardar los | datos.            |      |                                                            |                                                          |
| JUANA MANUELA<br>GONZALEZ                        | PADRÓN CATASTRAL (OPCIONAL)                                                    | MOSTRAR CONTRASEÑA                                      |                   |      |                                                            |                                                          |
| i≣ Solicitudes                                   | CONDICION IVA *                                                                |                                                         |                   | INGF | RESAR Cerrar                                               |                                                          |
| 👗 Solicitar trapaso de                           | CONSUMIDOR FINAL                                                               |                                                         |                   |      |                                                            |                                                          |
| domicilio                                        |                                                                                |                                                         |                   |      | 🖊 Aquí vas a ingresar tu F                                 | IRMA ELECTRONICA,                                        |
| 👗 Editar perfil                                  | DNI *<br>12345678                                                              | SEXO *                                                  |                   |      | tienes la opción <i>mostra</i><br>mientras la escribes. El | r <i>contraseña</i> para verla<br>h caso de que no fuera |
| G ► Salîr                                        | CONDICIÓN RESPECTO INMUEBLE * PROPIETARIO SI CORRESPONDE ADJUNTAR MÁS DE UNA I | MAGEN DEBERÁ CARGARI A FN FORMATO PDF *                 |                   |      | mensaje para que la con                                    | rijas y puedas avanzar                                   |
|                                                  |                                                                                |                                                         |                   | N    |                                                            |                                                          |

| 📔 Solicitudes                       | × (+)                                                                       |                                                              |                |                                |      |          |
|-------------------------------------|-----------------------------------------------------------------------------|--------------------------------------------------------------|----------------|--------------------------------|------|----------|
| ← → C ③ No segu                     | uro   gasnor.eastus.cloudapp.azure.cor                                      | n/ServiceRequests/altaSolicitud3                             |                |                                | Q \$ | • :      |
| GASNOR<br>Qué bueno tenerlo Siempre | <ul> <li>Solicitud Unica</li> </ul>                                         |                                                              |                |                                |      | *        |
|                                     | Datos Domicilio                                                             | Firr                                                         | na electrónica | ×                              |      |          |
|                                     | TIPO DE CLIENTE *                                                           | Por favor ingrese su firma electrónica para guardar los dato | IS.            |                                |      |          |
| JUANA MANUELA<br>GONZALEZ           |                                                                             | ******                                                       |                |                                |      |          |
| i≣ Solicitudes                      | A-123456                                                                    |                                                              |                | INGRESAR Cerrar                |      |          |
| Solicitar trapaso de<br>demisilio   | CONSUMIDOR FINAL                                                            |                                                              | Va             | completes mis datas colossions |      |          |
| aomicino                            | DNI *                                                                       | SEXO *                                                       |                | otón INGRESAR                  |      |          |
| 🕪 Salir                             | CONDICIÓN RESPECTO INMUEBLE * PROPIETARIO SI CORRESPONDE ADJUNTAR MÁS DE UN | AIMAGEN DEBERÁ CARGARI A FN FORMATO PDF *                    |                |                                |      |          |
|                                     |                                                                             |                                                              |                |                                | ©    | MAURICIO |

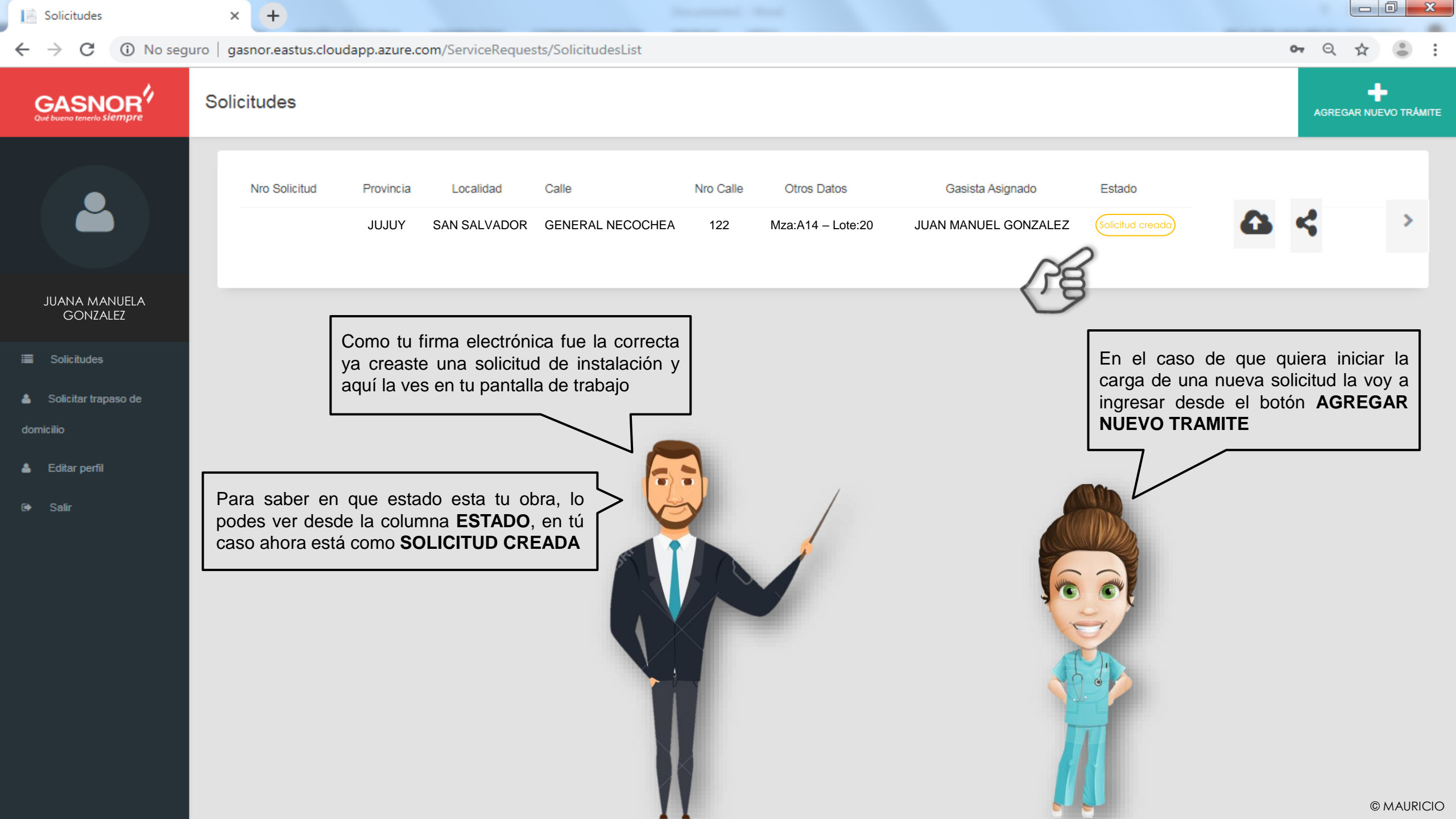

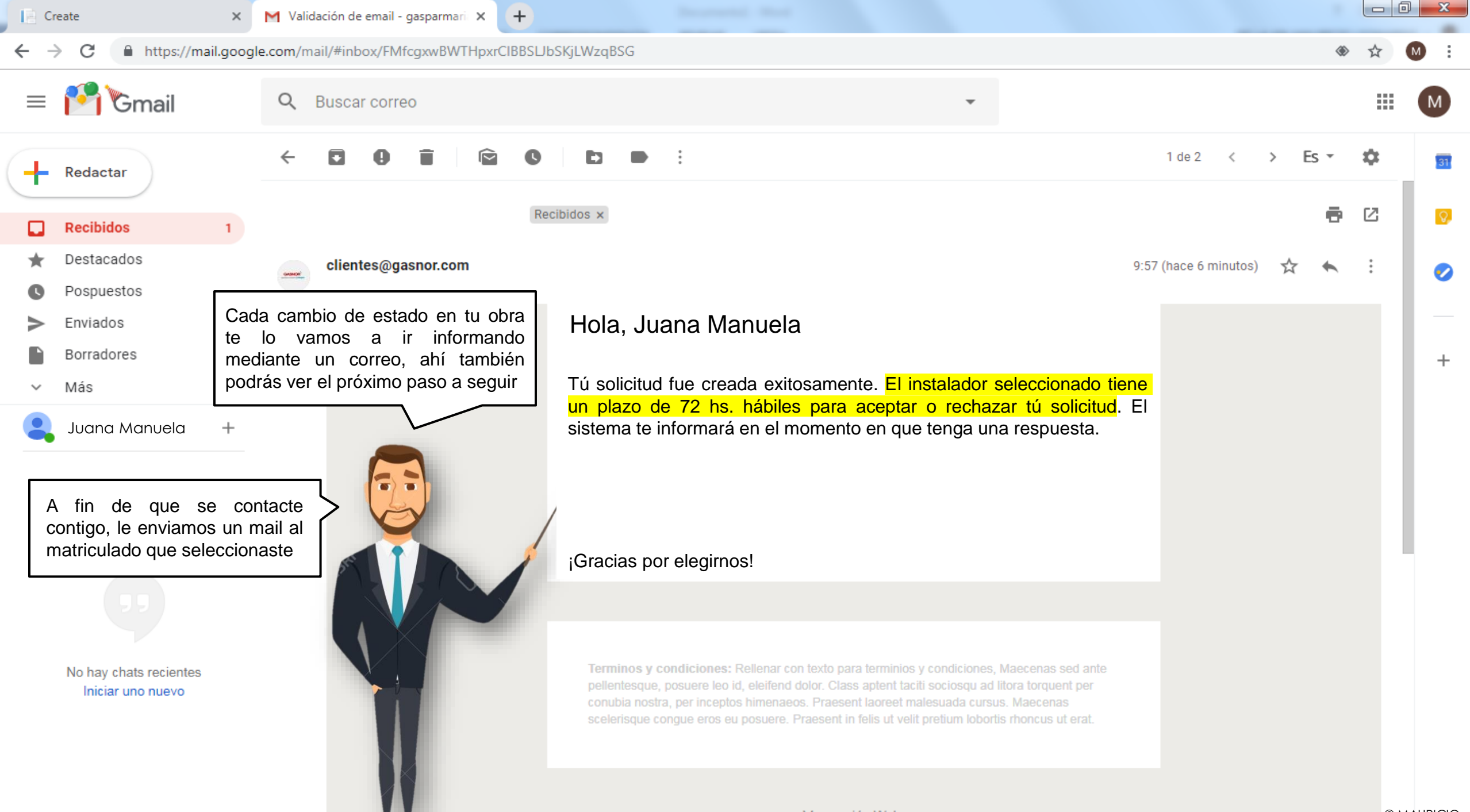

Ver versión Web

© MAURICIO